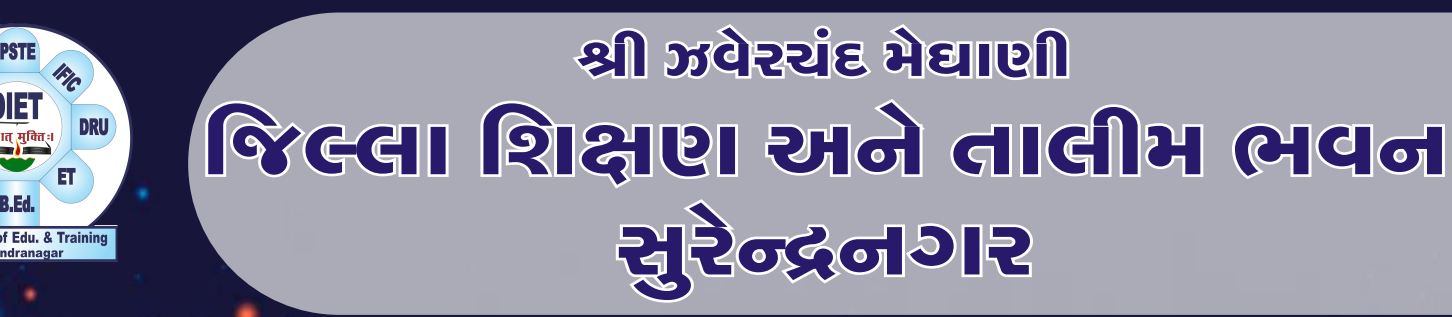

# Gamma Kahoot !

# Arthacial Intelligence શિરણામાં ઉપરોગ

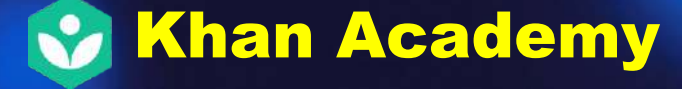

EdutorApp

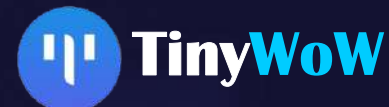

ચાલો, શીખીએ અને શીખવીએ...

Gemini

Guidance Dr. C. T. Tundia Principal, DIET – Surendranagar

ICT Co-Ordinator

Dipak Gosai

DIET – Surendranagar

#### Writing and Coordination

Balvant Kaliya Teacher, Tikar (Parmar) Pay Centre School

Udaykumar Makwana

Teacher, Pay center school –5 Surendranagar

Yogendrasinh Parmar

Teacher, Bhalgamda Primary School

**Neha Raval** Teacher, School no-17, Surendranagar

Jalpa Raval Teacher, Sankali Primary School

**Damini Patel** Teacher, School No-15 Thangadh

Kripalsinh Gohil Teacher, Velavadar Primary School

Vijay Gondaliya Teacher, School No.13 – Thangadh

Ramesh Aniyaliya Teacher, Vejalaka Primary School

Uday Shah Teacher, Jobala Kanya Primary School

> Hitesh Muliya Principal, Dholi Primary School

> Hitesh Patel Teacher, Sakar Primary School

Mehulkumar Dave Principal, Khodu Kumar Pay Center School

Hareshkumar Dholakiya Teacher, Pratappur Primary School

**Dr. Rucha Joshi** Teacher, Joravarnagar - 8 Primary School

Aruna Bochiya Teacher, Chamundnagar P. School

> Mayur Gadhvi Teacher, Naliya Primary School

**Rohitkumar Patel** Teacher, Kamalpur Primary School

Amit Mori Teacher, Navagam (Than) p. School

Parag Dave Teacher, Bhanejada Primary School

Anil Makavana Teacher, Dumana Primary School

Mukesh Vaghela Teacher, Visavadi Primary School

Jignesh Vyas Teacher, Modhvana Primary School

Kishorsinh Chauhan Teacher, Chamardi Primary School

Chirag Patel Teacher, Velala (Dhra) pay center

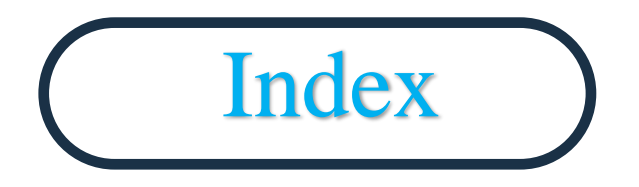

| Sr. no. | Chapter's name | Page no. |
|---------|----------------|----------|
| 1       | Introduction   | 1        |
| 2       | Gemini         | 2        |
| 3       | ChatGPT        | 7        |
| 4       | Duolingo       | 10       |
| 5       | Edutor         | 14       |
| 6       | Khanmigo       | 17       |
| 7       | Tinywow        | 22       |
| 8       | Meta Al        | 26       |
| 9       | Quizizz        | 29       |
| 10      | Kahoot Al      | 35       |
| 11      | Gamma          | 40       |

# Introduction

આજના ડિજિટલ યુગમાં બુદ્ધિમત્તા તરીકે રોબોટિક્સ અને નીત નવા સૉફ્ટવેરનો વિકાસ થયો છે. આર્ટિફિશિયલ ઈન્ટેલિજન્સ માનવબુદ્ધિનું કેન્દ્રબિંદુ બની રહ્યું છે. આર્ટિફિશિયલ ઈન્ટેલિજન્સ એ કોમ્પ્યુટર વિજ્ઞાનની અદભૂત અને શક્તિશાળી શોધ છે. જે કોમ્પ્યુટરને માનવની જેમ વિયારતું અને શીખતું કરી શકે છે. જેના કારણે માનવ સભ્યતા વધુ વિકસિત થઈ છે. માનવ બુદ્ધિ, વિચારો અને લાગણીઓ આર્ટિફિશિયલ ઇન્ટેલિજન્સની અંદર સિમ્યુલેટેડ છે. આર્ટિફિશિયલ ઈન્ટેલિજન્સની મદદથી કમ્પ્યૂટર સિસ્ટમ પહેલા કરતા વધુ વિકસિત થઈ ગઈ છે. તેને ટૂંકમાં AI પણ કહેવામાં આવે છે. AI આર્ટિફિશિયલ ઈન્ટેલિજન્સ કોઈ નવો શબ્દ નથી. વર્ષો પહેલા અસ્તિત્વમાં આવેલી આ ટેકનોલોજીનો વિવેકપૂર્ણ ઉપયોગ કરવામાં આવે તો તે માનવ જીવન માટે વરદાનરૂપ સાબિત થઈ શકે છે. AI એ આધુનિક ટેકનોલોજીનું એક એવું ક્ષેત્ર છે જે આજના સમયમાં ઝડપથી વિકસી રહ્યું છે અને દરેક ક્ષેત્રને પ્રભાવિત કરી રહ્યું છે. શિક્ષણ ક્ષેત્રે પણ તેના દ્વારા ધરખમ ફેરફાર અને પ્રગતિ થઈ શકે તેમ છે.

જે કાર્યો કરવામાં ધણો બધો સમય લાગતો હોય છે તેવા કાર્યો AI ખૂબ ઝડપથી કરી આપે છે. ધણી બધી માહિતી પર એકસાથે પ્રક્રિયા કરતું હોવા છતાં સચોટ પરિણામ આપે છે. જોડણી તપાસવી, Chat boat, Voice Assistant, Social Media Algorithm, Suggest કરેલા વિડિયોના લિસ્ટ તૈયાર કરવા, Google map તૈયાર કરવા, પ્રોજેક્ટ તૈયાર કરવા, ક્વિઝ તૈયાર કરવી વગેરે... ટૂંકમાં, જે કામ કરવા માટે માનવ બુદ્ધિની જરૂર પડે તે બધાં જ કાર્યો કત્રિમ બુદ્ધિ એટલે કે AI કરી શકે છે. ટૂંકમાં AIના બુદ્ધિગમ્ય ઉપયોગથી ભવિષ્યની યોજનાઓ ધડી શકાય છે અને વ્યાવસાયિક પ્રગતિ ઝડપથી સાધી શકાય છે.

હજુ AI વિકાસના તબક્કામાં છે, પરંતુ તે આપણા જીવનમાં ઘણો સકારાત્મક બદલાવ લાવી શકે તેમ છે. અહીં વિવિધ શૈક્ષણિક કાર્યો કરવામાં અને અધ્યયન અધ્યાપન પ્રક્રિયામાં રોચકતા, સરળતા, અને અસરકારતા લાવવા માટે ઉપયોગી વિવિધ AI Apps અને Websites નો આ મોડ્યુલમાં આપણે પરિચય મેળવીશું અને તેનો ઉપયોગ કરવાની પ્રક્રિયા પણ સરળતાથી સમજીશું.

# Ger

Gemini AI એપ્લિકેશનથી શિક્ષણમાં મૂંઝવતા કોઈપણ પ્રશ્નના જવાબ પ્રાપ્ત કરી શકો છે અને તે ધણા બધા કામમાં મદદ કરે છે. યુઝરને 2 TB સ્ટોરેજ મળે છે. Gemini 40 ભાષામાં સપોર્ટ કરે છે. આ એપ યુઝ કરવાનો કોઈ યાર્જ નથી. Gemini તમને Google AI નો સીધો એક્સેસ આપે છે. લખવા, આયોજન કરવા, શીખવા અને બીજી ઘણી એક્ટિવિટીમાં મદદ મેળવવા માટે ઉપયોગી છે. જ્યારે તમે Gemini માં Prompt દાખલ કરો છે ત્યારે તે પહેલેથી જાણતું હોય તેવી અથવા google ની અન્ય સેવાઓ જેવી અન્ય સોર્સમાંથી મેળવેલી માહિતીનો ઉપયોગ કરી જવાબ આપે છે.

# પ્રક્રિયા

પરિચય

- Gemini ટ્રલ ડાઉનલોડ કરવા સૌથી પહેલા Play Store માં જઈને સર્ચ બાર પર Google Gemini ટાઈપ કરો.
- ♦ App ઓપન કરી Get Started પર click કરો ત્યારબાદ તેની માહિતી વાંચી click કરો.
- Next Screen જે ઓપન થશે તેના પર I Agree પર Click કરો. આ એપ માં તમે કન્ટેન્ટ ક્રિએટ કરી શકો છો. તમારે નવી સ્કીલ શીખવા માટે એપમાં Text, Voice કે Photo ઇનપુટનો ઉપયોગ કરી શકાય છે.
- રાઈપ પણ કરી શકો છો, વોઈસ ઇનપુટ કરી શકો છો અને સાથે સાથે ફોટો પણ શેર કરી શકો છો. બોક્સમાં પ્રશ્ન લખી શકો છો, તૈયાર કરેલી માહિતી upload કરી શકાય છે અને Google આઈકન પર click કરી પૂછવામાં આવેલ જુના પ્રશ્ન જવાબને click ની મદદથી ચેટ સેક્શનમાં જોઈ પણ શકો છો.
- Extension for Gemini: આ માટે Gemini setting માં જઈ Extensionને ચાલુ રાખવાથી Gemini તમારા ફોનમાં રહેલી App સાથે કામ આપશે.

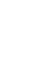

2

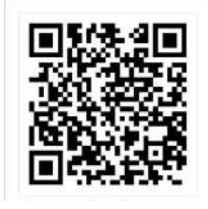

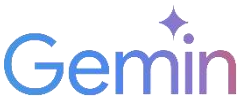

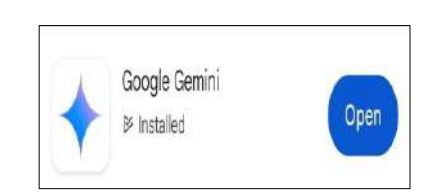

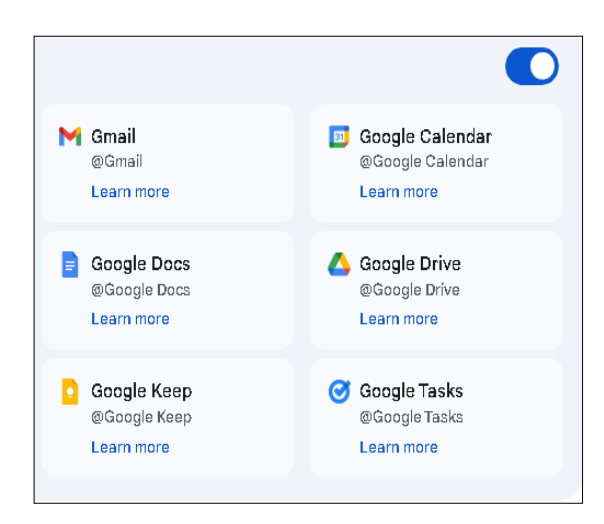

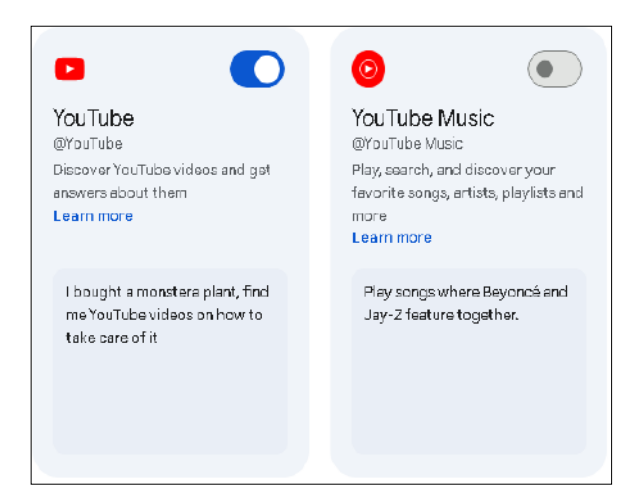

тоцгиве 💊

#### (1) Gemini for YouTube:

YouTube ના કોઈપણ વીડિયોને તેની યોગ્ય લીંક દ્રારા કોપી કરીને Gemini માં ઓપન કરવા માટે port cast લિંક copy કરો.

- > Gemini search bar માં ગયા બાદ તમારા કન્ટેન્ટની માફિતી દાખલ કરો.
- ત્યારબાદ Gemini YouTube માં માહિતીની blue link બતાવશે.
- blue link પર clickclick કરતા તમે તમારા વીડિઓ જોઈ શકશો.

આમ, કરવાથી તેનો વિડીયો અને તેના વિશેની માહિતી ડિસ્પ્લે થશે.

#### (2) Gemini for Spreadsheet

Spreadsheetમાં સરવાળો, બાદબાકી, ગુણાકાર , ટકાવારી વગેરે જેવી ગાણિતિક પ્રક્રિયા કરવાની formula તમને ખબર ન હોય તો તમે જેમિની માં જ prompt લખી જે તે પ્રક્રિયા માટે formula મેળવી શકો છો અને તેને copy કરી Spreadsheet માં paste કરી formula મેળવવા ઉપયોગ કરી શકો છો.

- > Gemini search bar માં ગયા બાદ તમારા કન્ટેન્ટની માફિતી દાખલ કરો.
- > Gemini search bar માં તમારા કન્ટેન્ટની formula બતાવશે.
- Formula ને copy કરી Spreadsheet માં paste કરી ઉપયોગ કરી શકો છો.

Here are some YouTube videos for social science std 8 ch 1 . How When and Where - Chapter 1 History NCERT Class 8 by Amit Sengupte Resources Class 8 Social Science Geography Chapter 1 Explained | BYUU'S - Class 8 by BY.U.S - Class 5, 7 & 8 How, When and Where Class & Social Science History (Part-1) | What is History | B/JU/S -Class 8 by BYJU'S - Class 5, 7 & 8 NCERT Class 8 History Chapter 1: How, When And Where | English | CBSE by Examrade (UPSC, NET, NCERT, ICSE ...) Chapter 1 Resources: Utilisation and Development | DAV Class 8 Social Science | Chapter Study 1 b by DAV GURU о холлибе Social science std8 ch1 How When and Where - Chapter 1 w When and Where History NCERT Class 8 Arrit Sengucta 📓 social science std 8 ch 1 youtube video > Gemini canmakemistakes, so double-check it

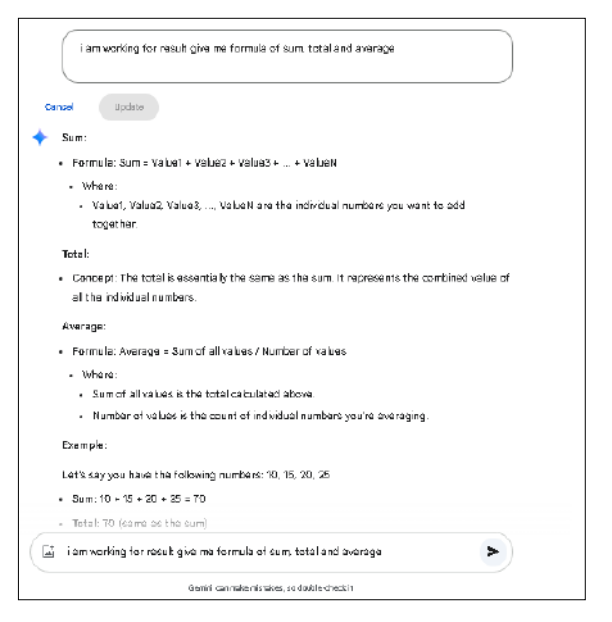

#### (3) Planning for trip

જો તમે Tourનું આયોજન કરવા માગતા હ્રોય તો નિશ્ચિત સમય ગાળો અને વિસ્તાર Prompt માં Input કરવાથી Day to Day નું સુંદર આયોજન તમને મળી જશે.

- > Gemini search bar માં ગયા બાદ તમારા કન્ટેન્ટની માફિતી દાખલ કરો.
- તમે Gemini ના search bar માં જ્યાં ફરવા જવાનું હોય તે સ્થળનું નામ અને દિવસની સંખ્યા દાખલ કરો. દા.ત. તમારે દ્વારકા બે દિવસ માટે જવું છે.
- તરત જ Gemini Day to Day નું સુંદર આયોજન કરી આપશે.

#### (4) Diet plan

સ્વાસ્થ્યને લગતી બાબતો જેવી કે યોગ, વજન વધારવું કે ધટાડવું વગેરેનું સુંદર આયોજન પણ આ App માં થઇ શકે છે.

- > Gemini search bar માં ગયા બાદ તમારા કન્ટેન્ટની માફિતી દાખલ કરો.
- > Gemini search bar માં 'વજન ઘટાડવું છે' તેવું ટાઇપ કરવાથી Gemini search કરશે.
- > Gemini તમને તમારો Diet plan બતાવશે.

#### (5) cold emails

અહી તમારે જે વિષય બાબતે Email કરવો હોય તથા જે સંસ્થા કે વ્યક્તિને mail કરવાનો હોય તેનું નામ તમે દાખલ કરો એટલે તમને વિગત સહીતનો Email તૈયાર મળી જશે.

Gemini search bar માં ગયા બાદ તમારા કન્ટેન્ટની માહિતી દાખલ કરો.

Gemini search bar માં ગયા બાદ દા.ત. તમે શિક્ષણમાં નવું

સંસોધન કરી રહ્યા છો અને કોઈ અધિકારીને Mail કરવો છે તો તમને Mail નો નમૂનો તૈયાર આપશે..

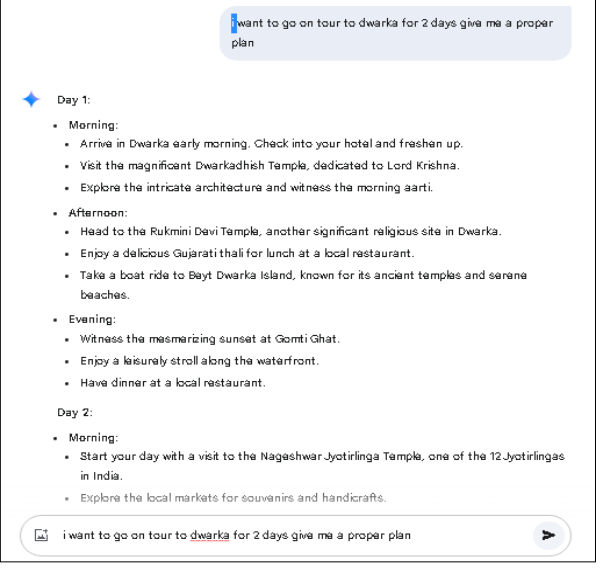

| વજન ઘટાડવું છે                                                                                                    |
|----------------------------------------------------------------------------------------------------|
|                                                                                                    |
| Cancel Update                                                                                                    |
| 🔶 વજન ઘટાડવા માંગો છો એ સાર્છ છે! વજન ઘટાડવાની થાત્રામાં કું તમારી સાથે છું.                                                                                                    |
| **શફઆતમાં થોડા પ્રશ્નો: **                                                                                                    |
| • તમે કેટલું વજન ઘટાડવા માંગો છો?                                                                                                    |
| <ul> <li>તમારું વર્તમાન વજન અને ઊંચાઈ શું છે?</li> </ul>                                                                                                    |
| <ul> <li>તમે દરરોજ કેટલી ક્સરત કરો છો?</li> </ul>                                                                                                    |
| • તમારું આદાર કેવું છે?                                                                                                    |
| <ul> <li>તમારી પાસે કોઈ સ્વાસ્થ્ય સપસ્યાઓ છે?</li> </ul>                                                                                                    |
| વજન ઘટાદવા માટેના કેટલાક અસટકારક ઉપાયો:                                                                                                    |
| • સંતુવિત આદાર:                                                                                                    |
| • શાકભાજી, ફળી, દાળ અને અનાજ જેવા પૌષ્ટિક ખોશક લો.                                                                                                    |
| <ul> <li>પ્રોસેસ્ડ કુડ, મીઠાઈ અને ચરબીવાળા ખોશક ઓછા ખાઓ.</li> </ul>                                                                                                    |
| • પાછી પુષ્કળ પ્રમાણમાં પીવા.<br>– –                                                                                                    |
| - નિયમિત કસરત:<br>- સ્વયંજનો ભાગ નો ભાગ ગામિનની જ્યાન જો                                                                                                    |
| <ul> <li>เออร์ พิเธาณ์ พบธารวราน เรียงเล เสน.</li> <li>มเลอร์ มิธอ์ เพิ่ม พอร์ มนอน เมิกับเล มเส้าโละ นอโค เล้า</li> </ul>                                                                                                    |
| - usd lån                                                                                                    |
| • દરશેજ 7-8 કલાકની ઊંચ લો.                                                                                                    |
| <ul> <li>તાથાય ઘટાડો:</li> </ul>                                                                                                    |
| िंग अन्नम धराइयं है।                                                                                                    |
|                                                                                                    |
|                                                                                                    |
| <ul> <li>શિક્ષણ શેત્રમાં સંશોધન માટે જિલ્લા અધિકારીને લખવાનો નમૂનો<br/>તપાવે નપ્પ<br/>તપાવે સંપર્ક નંબર<br/>તપાવે ઈવેઇવ<br/>તારીખ</li> <li>જિલ્લા બ્રિશ્વ અધિકારી</li> </ul>                                                                                                    |
| <ul> <li>શિક્ષણ શ્રેત્રમાં સંશોધન માટે જિલ્લા અધિકારીને લખવાનો નમૂનો<br/>તમારું નમ<br/>તમારો સંપર્ક નંખર<br/>તમારો ઇપેઇલ<br/>તારીખ</li> <li>જિલ્લા શિક્ષ અધિકારી<br/>[જિલ્લા શિક્ષ અધીનું ઘરનાનું]</li> </ul>                                                                                                    |
| <ul> <li>શિક્ષણ શ્રેત્રમાં સંશોધન માટે જિલ્લા અધિકારીને લખવાનો નમૂનો</li> <li>તમારું નમ<br/>તમારું સંપર્ક નંખર<br/>તમારો સંપર્ક નંખર<br/>તમારો ઈવેઠલ<br/>તારીખ</li> <li>જિલ્લા બ્રિક્ષણ અધિકારી<br/>[જિલ્લા બ્રિક્ષણ સ્વેશનું સરનણ]</li> <li>વિષય: બ્રિક્ષણ સ્વેશેનું સરનણ]</li> <li>વિષય: બ્રિક્ષણ સ્વેશેનું સરનણ]</li> </ul>                                                                                                    |
| <ul> <li>શિક્ષણ શ્રેત્રમાં સંશોધન માટે જિલ્લા અધિકારીને લખવાનો નમૂનો<br/>તમારું નમ<br/>તમારો સંપર્ક નંખર<br/>તમારો ઈવેઠલ<br/>તારીખ</li> <li>જિલ્લા બ્રિક્ષણ અધિકારી<br/>[જિલ્લા બ્રિક્ષણ અધીનું શરનણ]<br/>[જિલ્લા બ્રિક્ષણ અધીનું શરનણ]<br/>વિષય: બ્રિક્ષણ શ્રેર સંશોધન અંગેની વિનંતી<br/>આદરણીય શ્રી/ગ્રીમતી,</li> </ul>                                                                                                    |
| <ul> <li>શિક્ષણ ક્ષેત્રમાં સંશોધન માટે જિલ્લા અધિકારીને લખવાનો નમૂનો<br/>તપારું નંઘ<br/>તપારું સંઘર્ક નંઘર<br/>તપારો કંપર્ક નંઘર<br/>તપારો કંપર્ક નંઘર<br/>તપારો કંપર<br/>તપારે કંપર<br/>તપારે કંપર<br/>તપારે કંપર<br/>જિલ્લા બ્રિક્ષ અધિકારી<br/>જિલ્લા બ્રિક્ષ અધિકારી<br/>જિલ્લા બ્રિક્ષ અધિકારી<br/>જિલ્લા બ્રિક્ષ અધિકારી<br/>જિલ્લા બ્રિક્ષ અધિકારી<br/>જિલ્લા બ્રિક્ષ અધિકારી<br/>જિલ્લા બ્રિક્ષ અધિકારી<br/>જિલ્લા બ્રિક્ષ અધિકારી<br/>જિલ્લા બ્રિક્ષ અધિકારી<br/>જિલ્લા બ્રિક્ષ અધિકારી<br/>જિલ્લા બ્રિક્ષ અધિકારી<br/>જિલ્લા બ્રિક્ષ અધિકારી<br/>બ્રિપ્સ પર બ્રિક્ષ અધિકારી<br/>બ્રાટ બ્રિક્ષ બ્રાટ બ્રાય<br/>બ્રાટ બ્રાટ બ્ર</li></ul> |

આ માટે કું તમારી પાસેથી નીચેની માહિતી મેળવવાની વિનંતી કરું છું: • [જે માહિતી તમને જોઈએ છે તેની વિગતવાર થાદી]

| <u>ل</u> | હું થિક્ષે છે માં નવું સંસાયન કરા શ્રેષ્ઠા છું તા માર જીલ્લા આપકાશ ન mail કરવા છ તા મન નધુના<br>આપશો | ٨ |
|----------|----------------------------------------------------------------------------------------------------|---|
|          |                                                                                                    |   |

#### (6) Learning new language

કોઈપણ ભાષા શીખવા Gemini Partner નું કામ કરશે જે તમારી સાથે વાર્તાલાપ કરશે તથા લેખન અને અભિવ્યક્તિ માં grammar ને લગતી ભુલ પણ સુધારશે.

- > Gemini search bar માં ગયા બાદ તમારા કન્ટેન્ટની માફિતી દાખલ કરો.
- Gemini search bar માં તમને મનપસંદ ભાષા માં પ્રશ્ન પૂછો દા.ત. તમે કેમ છો ?

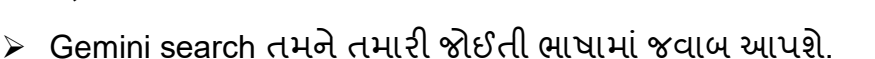

(7) Completing assignment: આ App કોઈ પણ પ્રોજેક્ટ તૈયાર કરતી વખતે જે તે વ્યક્તિ, વસ્તુ, પ્રાણી કે સ્થળ વિષેની માહિતી તારવી સુંદર પેરેગ્રાફ સ્વરૂપે તૈયાર કરી આપશે.

- Gemini search bar માં ગયા બાદ તમારા Subject ની માહિતી દાખલ કરો.
- > Gemini search bar માં ગીર અભ્યારણ ટાઇપ કરો.
- > Gemini તેના વિશેની સંપૂર્ણ માહિતી બતાવશે.

#### (8) Rewrite and modify

Gemini Appની મદદથી તમારી જરૂરિયાત મુજબ અહીં ફકરાને લાંબો કે ટૂંકો પણ કરી શકો છો.

- > Gemini search bar માં ગયા બાદ તમારા કન્ટેન્ટની માહિતી દાખલ કરો.
- Gemini search bar માં કોઈપણ ફકરા વિષે લખો ત્યારબાદ Gemini તમે લખેલ ફકરો બતાવશે.
- > જો ફકરાને તમે લાંબો કે ટૂંકો કરવા માગતા હોય તો પણ થઇ શકશે.

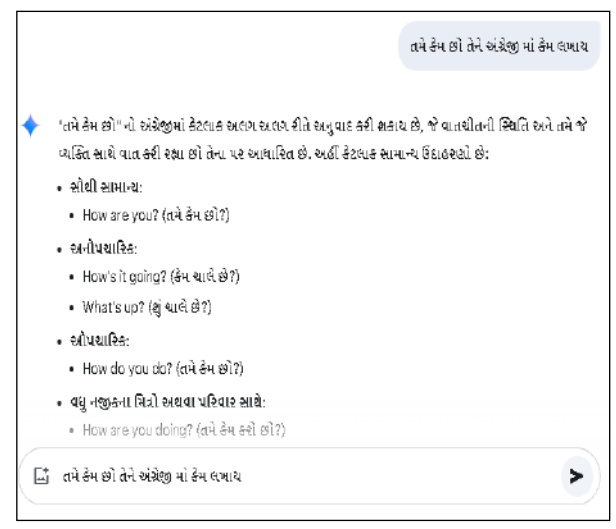

| +           | ગીર અભ્યારણ્ય: એશિયાના છેલ્લા એશિયાટિક સિંહનું ઘર                                                                                               |    |
|-------------|----------------------------------------------------------------------------------------------------|----|
|             | ગીર અભ્યારહ્ય એ ભારતના ગુજરાત રાજ્યમાં આવેલું એક વિશિષ્ટ વન્ચજીવ અભ્યારહ્ય છે. આ અભ્યારં<br>એક્સિયાટિક સિંહના રક્ષણ માટે વિશ્વભરમાં જાણીતું છે. | હચ |
|             | re in viliged a                                                                                                    |    |
|             |                                                                                                    |    |
| <b>C</b> .* | ે તમે તેમ છો ગીરુ આવ્યા ગય                                                                                                    | >  |

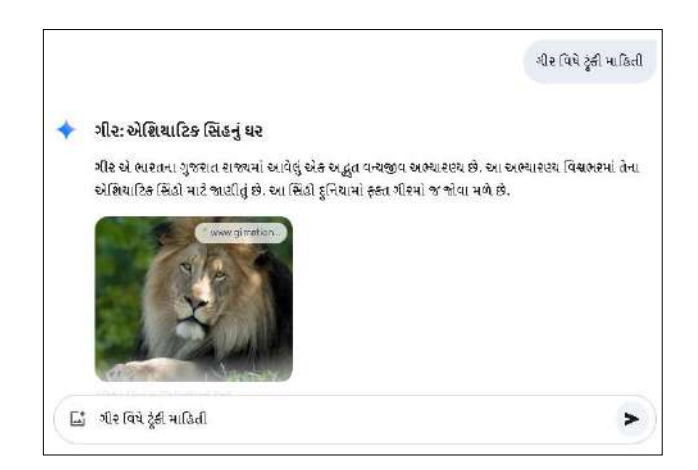

#### (9) content research

Gemini માં જઈ તેમાં Prompt માં લખી તેમાંથી તમે રીલ કે ઉપયોગી માહિતીને એકઠી કરી શકો છો.

- > Gemini search bar માં ગયા બાદ તમારા કન્ટેન્ટની માહિતી દાખલ કરો.
- > Gemini search bar માં આપણું ઘર પૃથ્વી ટાઇપ કરવાથી Gemini search કરશે.
- > Gemini search bar માં લખેલી માહિતી તમને આપશે.

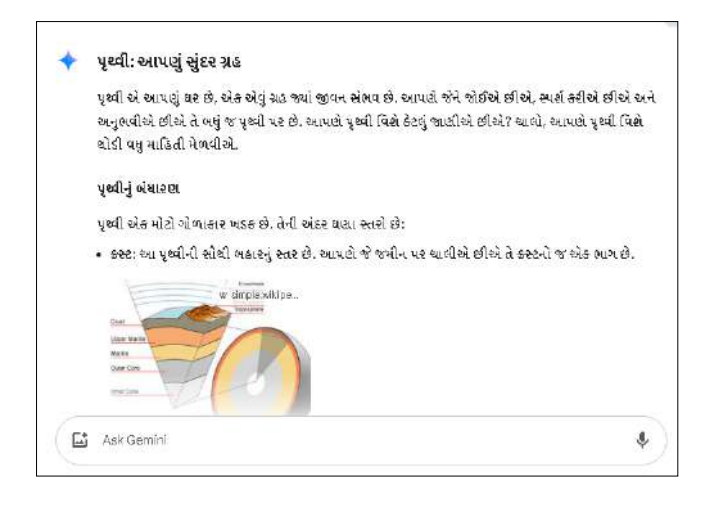

#### Gemini ની ઉપયોગિતા:-

- > Gemini દ્વારા YouTube ની link વડે વીડિઓની copy paste કરી શકાય છે.
- > Gemini દ્વારા spread sheet માં કોઈ પણ formula મેળવી તેનો ઉપયોગ કરી શકાય છે.
- > Gemini દ્વારા તમે day to day પ્રવાસનું આયોજન કરી શકો છો.
- > Gemini દ્વારા સ્વાસ્થ્યને લગતી કોઈ પણ બાબતનું આયોજન કરી શકો છે.
- > Gemini દ્વારા cold email થી કોઈ પણ email બનાવી શકો છો.
- > Gemini દ્વારા કોઈપણ ભાષા શીખી શકો છે.
- > Gemini દ્વારા કોઈપણ વિષયનો પ્રોજેક્ટ તૈયાર કરી શકો છો.
- > Gemini દ્વારા gemini દ્વારા કોઈ પણ વિષય નાં ફકરાની લાંબી કે ટૂંકી વિગત મેળવી શકો છે.

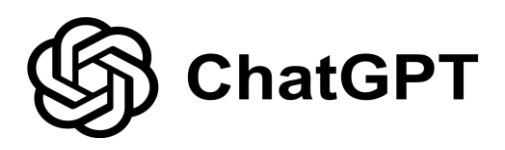

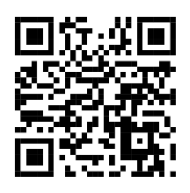

# <u> પરિચય</u>

ચેટ જીપિટી એ OpenAI દ્વારા વિકસાવવામાં આવેલું એક આર્ટિફિશિયલ ઇન્ટેલિજન્સ આધારિત chatboat છે. આર્ટિફિશિયલ ઈંટેલિજન્સ રિસર્ચ કંપની, OpenAI એ Chat GPTની (Chat Generative Pre-Trained Transformer) રચના કરી અને નવેમ્બર 2022માં તેને લોન્ચ કરી . લોકો તેને પ્રશ્નો પૂછી શકે છે અને તેણે આપેલા જવાબો માટે સ્પષ્ટતા પણ માંગી શકે છે. આપેલા (એન્ટર કરેલા) મુદ્દાઓના આધારે તે કલ્પના ચિત્ર, લખાણ કે વિડીયોની રચના કરે છે. તે વપરાશકર્તાને પ્રશ્નોના જવાબ, લેખનના સૂચનો, કોડિંગ મદદ અને વિવિધ શૈક્ષણિક કાર્યોમાં મદદ કરી શકે છે.

#### <u>પ્રક્રિયા</u>

Chat GPT તેની અધિકૃત વેબસાઇટ પરથી મેળવી શકાય છે. <u>https://chat.openai.com</u>. તેમજ play store પર

https://play.google.com/store/apps/details?id=com.openai.chatgpt&pcampaignid=web\_share પરથી પણ મેળવી શકો છો. જેને તમે મોબાઇલ એપ્લિકેશન તરીકે ઉપયોગમાં લઈ શકો છો. chat GPT ડાઉનલોડ કરવા માટે અઠીં આપેલ QR Code નો ઉપયોગ કરો.

સૌ પ્રથમ, <u>https://chat.openai.com</u> પર જાઓ. આ મુજબની સ્ક્રિન જોવા મળશે.

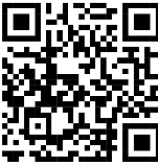

તમારું એકાઉન્ટ બનાવો અથવા જો પહેલાથી જ એકાઉન્ટ હોય તો login કરો.

| Ask ChatGPT anything |  |
|----------------------|--|
| 0 🗄 🕀                |  |

અહીં દર્શાવેલ બોક્ષમાં તમારો પ્રશ્ન અથવા કોઈ માહિતી માટેની વિનંતી લખો અને 'Enter' દબાવો. તરત જ chat GPT તમે પૂછેલા પ્રશ્ન ને આધારે Process કરી જવાબ આપશે.

| D 🖻 ChatGPT – |                                                                            | 0 |
|---------------|----------------------------------------------------------------------------|---|
|               | What can I help with?                                                      |   |
|               | Ait ChatGFFF anything                                                      |   |
|               | 🛱 Genteimage 🖉 Anaryandada 🔍 Braindonn 🔍 Malara plan 🛛 🤤 Gel aduran 🤇 More |   |
|               |                                                                            |   |
|               | Duality to water vectories. Chercic legislater (Mr.                        |   |

₩ ચાલો હવે એક પ્રેક્ટિકલ દ્વારા સમજીએ. જેમકે વિચાર વિસ્તારમાં પંક્તિ વિશે વિસ્તૃત માહિતીની જ્યારે જરૂર પડે ત્યારે આપણે નીચે મુજબ પંક્તિ તેના બોક્સ માં Enter કરવાથી ગણતરીની સેકંડોમાં જ Chat GPT આપણને જવાબ આપશે..

જે નીચે મુજબ જોવા મળે છે.

| 🕂 🕜 ChatGPT 🗸 |                                                                                                    | 1 Share | V |
|---------------|----------------------------------------------------------------------------------------------------|---------|---|
|               | સિધ્ધી તેને જઈ વારે જે પરસેવે નકાય. આ પંક્તિ મને વિચારવિસ્તાર ની દ્રષ્ટિએ<br>સમજાવી.                                                                                                    |         |   |
| 9             | આ પંક્તિ "સિંદ્ધી તેને જઈ વારે જે પરક્ષેવે નહાય" જીવનના એક મહાન સિંદ્ધાંતને સમજાવે છે. આમાં એવું કહેવામાં<br>આવ્યું છે કે સાથી સફળતા કે સિંદ્ધી તેને જ મળે છે જે ભારે મહેનત કરે છે અને પોતાના પરસેવાથી નિહાળે છે. ચાલો,<br>આ પંક્તિનો વિચારવિસ્તાર કરીએ: |         |   |
|               | 1. પરસેવે નહાવાનું મહત્ત્વ:                                                                                                    |         |   |
|               | "પરસેવે નહાવું" અર્થતા મહેનત અને શ્રમ કરવાનું પ્રતિક છે. જીવનમાં કોઈ પણ મોટો વક્ષ્ય હાંસલ કરવા માટે, કઠીર<br>મહેનત અનિવાર્ય છે. સફળતા એક એવી વસ્તુ છે જે વાઠી ધરાવાથી મળી નથી જતી, તે મેળવવા માટે સંપૂર્ણ સમર્પણ<br>અને પ્રયત્ન જોઈએ.                    |         |   |
|               | 2. પ્રસિદ્ધિના પાછળના પ્રયત્નો:                                                                                                    |         |   |
|               | સફળતા ઘણ્વી વખત લોકોને સરળ દેખાય છે, પરંતુ તે 🔸 ળ ઘણા વર્ષોની મહેનત, નિષ્ફળતાઓ, અને દ્રઢ સંકલ્પ<br>છ્રપાયેલો કોય છે. આ પંક્તિ દર્શાવે છે કે જો તમે મહેનત કરશો અને પરસેવું વહાવશો, તો જ તમે પોતાનું લક્ષ્ય પ્રાપ્ત                                        |         |   |
|               | Ask ChatGPT anything                                                                                                    |         |   |
|               | 080                                                                                                    |         |   |
|               | CharGPT can make mistakes. Check important info.                                                                                                    |         | 7 |

આમ, Chat GPT એ જ્ઞાનનો ખજાનો છે.

#### <u> ઉપયોગિતા</u>

- માહિતી ખૂબ ઝડપથી મળે છે.
- કોઈપણ સમયે માહિતી મેળવી શકાય છે.
- કોઈપણ ભાષામાં ઉપયોગી છે.
- વપરાશકર્તાના સમયનો બચાવ થાય છે.
- અનુક્રમિક, અસરકારક, સુસંગત, સંદર્ભાત્મક રીતે સંબધિત વાક્યો બનાવીને પ્રતિભાવ જનરેટ કરે છે.
- નિબંધ, લેખ, પ્રોજેકટ, અહેવાલ અને પ્રેઝન્ટેશન તૈયાર કરવામાં ખૂબજ મદદરૂપ છે.
- અભ્યાસ માટે કોઈપણ પાઠની પ્રશ્નોત્તરી તૈયાર કરી આપે છે.
- સ્થાનિક ભાષાના માધ્યમથી કોઈપણ ભાષા શીખવા મદદરૂપ છે.
- વિવિધ વિષયો પર ટૂંકી કે લાંબી લેખન સામગ્રી તૈયાર કરી આપે છે.
- વિજ્ઞાન અને ઇતિહાસ જેવા વિષયોની સમજ મેળવી શકાય છે.
- વ્યાકરણ શીખી શકાય છે.

આમ, Chat GPTની વિવિધતા અને સરળતાને કારણે માહિતી માટેનું શ્રેષ્ઠ માધ્યમ બન્યું છે.

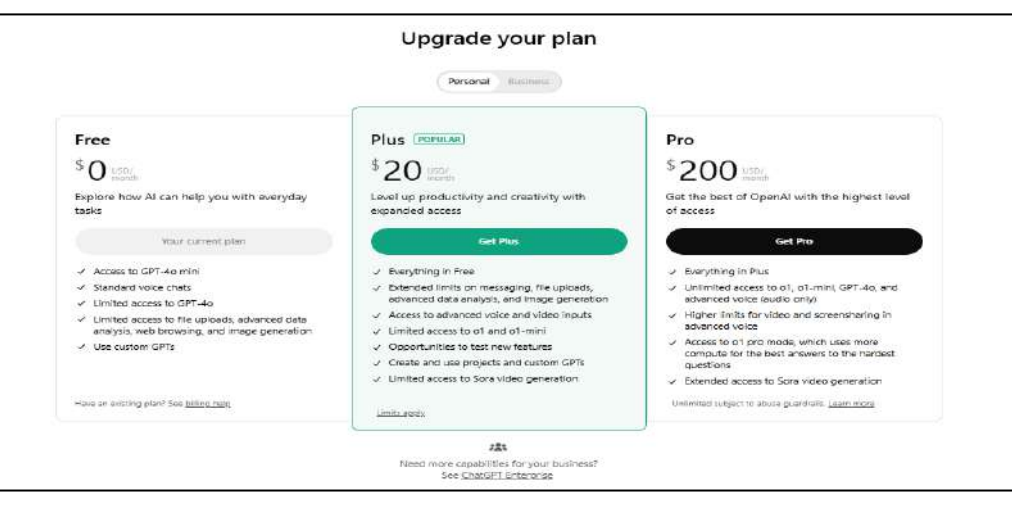

Chat GPT FREE અને PAID એમ બંને વર્ઝન છે. Free વર્ઝનમાં કેટલીક લિમિટેડ સુવિધાઓ હ્રોય છે. જો તમે પ્રિમિયમ સુવિધાઓ ઇચ્છતા હ્રોવ,તો તમે "Chat GPT plus " માટે ચૂકવણી કરી શકો છે. એક વિદ્યાર્થી અને શિક્ષક માટે chat GPTનું Free વર્ઝન ખૂબ જ ઉપયોગી છે.

✓ અન્ય ઉપયોગી AI Apps and Websites :

Notion Al Jasper Al Writesonic Copilot Meta Al DeepSeek

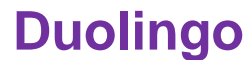

# 🔅 પરિચય

Duolingo એ વિશ્વની સૌથી વધુ download થયેલ શૈક્ષણિક એપ્લિકેશન છે. નવી ભાષા શીખવા માટે આ App ખૂબ ઉપયોગી છે. આ App વડે 40 કરતા પણ વધારે ભાષાઓ ખૂબ ઝડપથી શીખી શકાય છે. વિવિધ ભાષાઓ શીખવા માટેની આ એક મનોરંજક અને નિઃશુલ્ક એપ્લિકેશન છે. આપણે હિન્દી ભાષાના માધ્યમ વડે અન્ય ભાષાઓ શીખી શકીએ છીએ.

વિવિધ રોચક અધ્યાપન પદ્ધતિ, પ્રયુક્તિ અને મનોરંજક વિષયવસ્તુનો ઉપયોગ કરી શકાય છે. વિવિધ પ્રકારના ગેમ જેવા ફીચર્સ, રોમાંચક પડકારો duo ના રિમાઇન્ડરની સાથે નવી ભાષા શીખવાનું ખૂબ સરળ રહે છે

આમ AI અને ભાષા વિજ્ઞાનના સંયોજન થકી તમામ બાબતોને એવી રીતે તૈયાર કરવામાં આવી છે જેના વડે યોગ્ય લેવલ અને યોગ્ય ગતિ સાથે શીખી શકાય છે.

# Duolingo app કઈ રીતે use કરશો?

- સૌપ્રથમ play store માં જઈ Duolingo App ડાઉનલોડ કરો.
- ત્યારબાદ જે ભાષા શીખવી હોય તે ભાષા પસંદ કરો, આગળ વધવા માટે <u>"जारी रखे</u>" પર ક્લિક કરવાનું રહેશે.ઉદાહરણ તરીકે ઇંગ્લિશ ભાષા પસંદ કરીએ. અહીં અન્ય ભાષા શીખવા માટે હિન્દી નો મહાવરો હોવો ખૂબ જરૂરી છે કારણ કે અન્ય ભાષા શીખવાનું માધ્યમ અહીં હિન્દી રહેશે. તેથી એમ કહી શકાય કે દસ વર્ષથી લઈને તમામ ઉંમરના વ્યક્તિ આ App દ્વારા અન્ય ભાષાઓ શીખી શકે છે. તો અહીં ભાષા પસંદ કરી આગળ વધો.

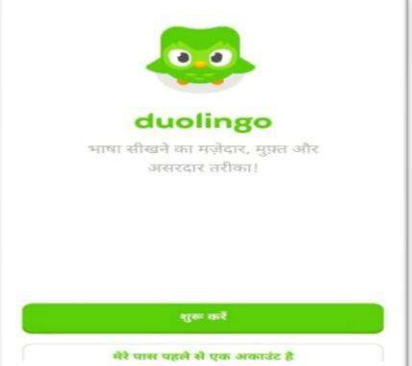

| 2          | अाप क्या सीखना चाहते हैं? |
|------------|---------------------------|
| हेन्दी बोर | नने वालों के लिए          |
| <u>aw</u>  | इंग्लिश                   |
| -          | स्पैनिश                   |
|            | फ़्रेंच                   |
|            | संगीत                     |
|            | गणित                      |
| वंगाली व   | लने वालों के लिए          |
| <u>aw</u>  | ইংরেজি                    |

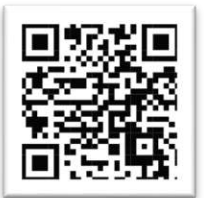

- ત્યારબાદ પૂછશે કે તમને આ App ની માહિતી શેના પરથી મળી? જેમાં કોઈ પણ એક option પસંદ કરી આગળ વધો.
- અહીં તમને પૂછશે કે તમને કેટલું ઇંગ્લીશ આવડે છે? જેના નીચે આપેલા option વાંચી તમારી આવડત મુજબનું option પસંદ કરો અને આગળ વધો. ત્યારબાદ તમે પસંદ કરેલ વિકલ્પ મુજબ શીખવાનું શરૂ કરો.

- હવે તમને પૂછશે કે તમે ઇંગ્લીશ શા માટે શીખવા માંગો છો? તેની નીચે આપેલા વિકલ્પોમાંથી તમારી ઈચ્છા મુજબના એકથી વધારે વિકલ્પ પણ તમે પસંદ કરી શકો છો અને આગળ વધી શકો છો.
- ત્યારબાદ તમે શીખવા માટે કેટલો સમય ફાળવી શકશો? જેમાં સરળથી કઠિન સુધી અને 3 મિનિટથી લઈને 30 મિનિટ સુધીના સમયના ચાર option જોવા મળશે તેમાંથી તમે જેટલો સમય શીખવા માંગતા હોય તે મુજબનું ઓપ્શન પસંદ કરો. અને આગળ વધો.

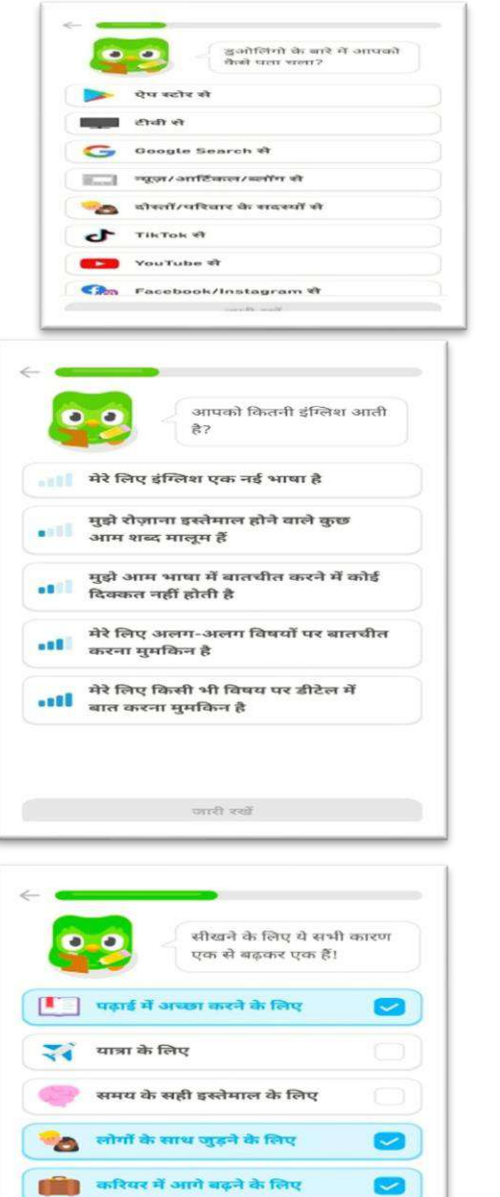

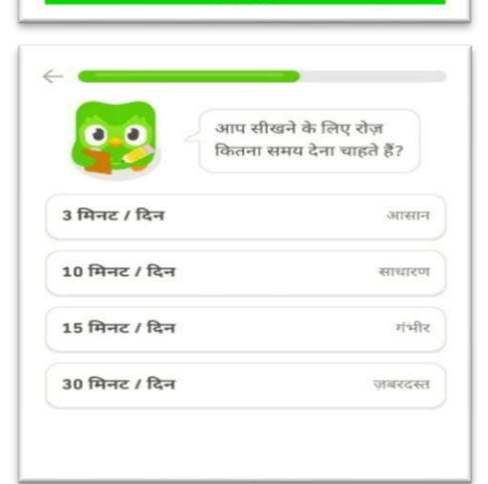

मनोरंजन के लिए

- ત્યારબાદ system home screen નવું box જોવા મળશે. તમને મોટીવેટ કરવા માટે પરમિશન માંગશે. જેમાં એડ ઓટોમેટિકલી અને કેન્સલ આ બે option જોવા મળશે તેમાંથી કોઈ પણ એક પસંદ કરો. અને ત્યારબાદ" जारी रखे "આપી અને આગળ વધો.
- > હવે શીખવા માટે યોગ્ય સ્તર પસંદ કરો. તેના માટેના બે વિકલ્પ દેખાશે જેમાં તમારા મહાવરા પ્રમાણેનો કોઈ એક વિકલ્પ પસંદ કરી આગળ વધો.

> આટલું કર્યા બાદ તમારો અભ્યાસ શરૂ થશે. જેમાં વિવિધ ઇંગ્લીશ શબ્દોનો અનુવાદ પુછશે તેના જવાબ આપી આગળ વધતા જાઓ.

> જવાબ આપ્યા બાદ જવાબ ચેક કરવા માટે નીચે चेक करं પર ક્લિક કરી તમે આપેલો જવાબ સાચો છે કે ખોટો તે જોઈ શકો છો. અહીં તમારો જવાબ સાચો હશે તો greenbox માં **सही** લખેલું આવશે.

Add automatically C ------सही फ़ोटो चुनें 1) house

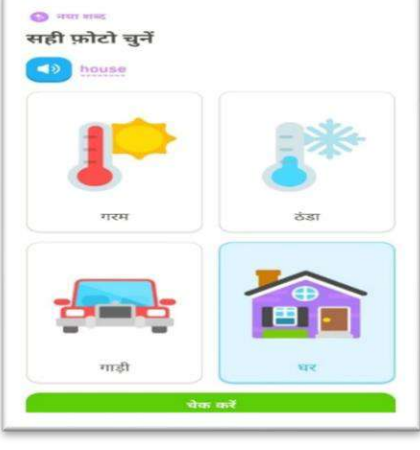

| × —<br>सही अनु              | वाद चुनें                     |  |
|-----------------------------|-------------------------------|--|
| 1                           | ्यर                           |  |
|                             |                               |  |
|                             | small                         |  |
|                             | small                         |  |
| 2                           | small<br>house<br>is          |  |
| ा गलत<br>सही जवाब:<br>house | smati<br>house<br>is<br>जावाब |  |

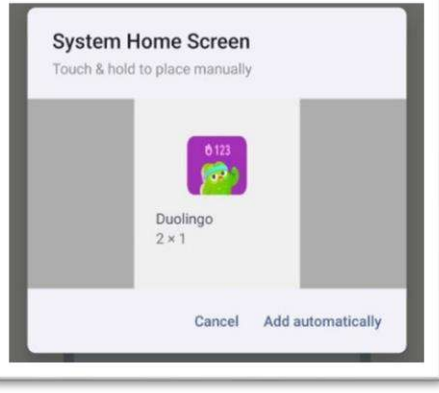

≻જો જવાબ ખોટો હશે તો red box માં <u>**गलत जवाब**</u> લખેલું જોવા મળશે અને તેની નીચે સાચો જવાબ શું છે તે પણ જોવા મળશે.

≻બંધ કરવા માટે back પર ક્લિક કરી <u>बंद कर</u>ેં પસંદ કરો. ત્યારબાદ App માંથી બહાર નીકળો ત્યાં સુધી back બટન દબાવતા જાવ અને App માંથી બહાર નીકળો.

≻આવી જ રીતે આ એપ દ્વારા ગણિત અને સંગીત શિખવા માટે જેમ ભાષા શિક્ષણમાં અંગ્રેજી પસંદ કરેલું તેની જગ્યાએ ગણિત કે સંગીત પસંદ કરી આ જ પ્રક્રિયા અનુસરી આગળ વધતા જાઓ અને શીખવાનો આનંદ માણો.

# 🔹 ઉપયોગિતા

નાના નાના માઈલસ્ટોન પાર કરી ઘણા બધા પોઇન્ટ્સ મેળવી એક પછી એક લેવલ પાર કરી શકાય છે. સાથે સાથે આપણે અભિવ્યક્તિનું કૌશલ્ય પણ ઉત્તમ રીતે વિકસિત કરી શકીએ છીએ. આ App દ્રારા એવા કોર્સ બનાવવામાં આવ્યા છે કે જેના વડે અસરકારક રીતે શ્રવણ, કથન, વાંચન અને લેખન કૌશલ્યોને વિકસાવી શકાય.

આ App દ્વારા બાળકને વચકક્ષા અનુસાર પ્રાથમિકથી લઈને માધ્યમિક સુધીનું ગણિત પણ શીખવી શકાય છે. વિવિધ કોચડા ની મદદથી સરળતાથી ગણિત શીખી શકાય છે. વળી આ App સંગીત શીખવા માટે પણ ઉપયોગી બની રહે છે. જેમાં સ્વરોની ઓળખ, સ્વરોની સમજ તથા વિવિધ અલંકારો વગાડવાની રીત અને તેના માટે જરૂરી પ્રેક્ટિસ પણ કરી શકાય છે તથા 200 જેટલી tunes પ્રેક્ટિસ માટે આપેલી છે.

ENGLISH અભિવ્યક્તિ વિકસાવવા આ App ઉપરાંત SHIKHO AI APP નો પણ ઉપયોગ થઇ શકે છે.

|           | 2                 |
|-----------|-------------------|
| हिन्दी बा | लन वाला क लिए     |
|           | इंग्लिश           |
| -         | स्पैनिश           |
|           | फ्रॅंच            |
|           | संगीत             |
| •         | गणित              |
| बंगाली ब  | ोलने वालों के लिए |
|           | ইংরেজি            |

| ाण पाल<br>सही फ़ोटो | चुनें           |                         |
|---------------------|-----------------|-------------------------|
|                     |                 |                         |
|                     |                 |                         |
|                     | 2               | 2                       |
| रुकिए, अ            | ापके पास<br>हैं | सिर्फ़ 3 मिनट बाकी<br>। |
|                     |                 |                         |

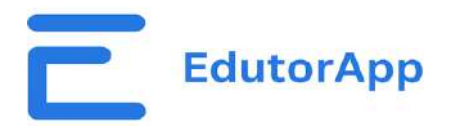

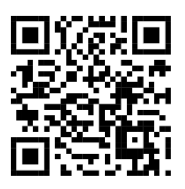

#### પરિચય

Edutor App લર્નિંગ સૉફ્ટવેર એ વિદ્યાર્થીઓ, શિક્ષકો અને સંસ્થાઓ માટે ડિજિટલ લર્નિંગ અનુભવોને વધારવા માટે રચાચેલ શૈક્ષણિક પ્લેટફોર્મ છે. Edutor App એ AI- સંચાલિત મોબાઈલ અને વેબ એપ્લીકેશન છે. જે K - 12 સુધીના શિક્ષણ માટે રચાચેલ છે. વિદ્યાર્થીઓને વ્યક્તિગત અને સંગઠિત રીતે શીખવામાં મદદ કરતી વખતે તે શિક્ષકો માટે સામગ્રી નિર્માણ અને શેર કરવાનું સરળ બનાવે છે. તે પ્રથમ વાતાવરણમાં સામગ્રી, મૂલ્યાંકન અને ઈન્ટરેક્ટિવ લર્નિંગ પહોંચાડવા માટેની સુવિધાઓ પ્રદાન કરે છે. આ સૉફ્ટવેરનો ઉપયોગ શાળાઓ, કોલેજો અને અન્ય શૈક્ષણિક સંસ્થાઓ દ્વારા આકર્ષક અને સરળતાથી શીખવાનો અનુભવ પ્રદાન કરવા માટે થઈ શકે છે.

# પ્રક્રિયા

Edutor Appને તમે અધિકૃત વેબસાઈટ પરથી મેળવી શકો છો: <u>https://edutorapp.com</u> તેમજ Playstore પર <u>https://play.google.com/store/apps/details?id=com.nib.edutor</u> પરથી પણ મેળવી શકો છો. ડાઉનલોડ કરવા માટે ઉપર આપેલ QR કોડનો પણ ઉપયોગ કરી શકો છો.

સૌ પ્રથમ Edutor App ખોલો.

તમને આ મુજબની સ્ક્રિન જોવા મળશે.

તમારો મોબાઈલ નંબર ટાઈપ કરો અને મોબાઈલ નંબર પર આવેલ OTP Enter કરો. હવે તમને આ મુજબની સ્ક્રિન જોવા મળશે.

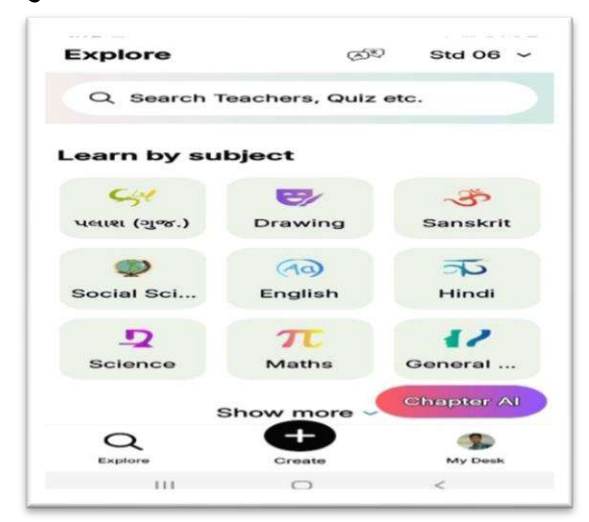

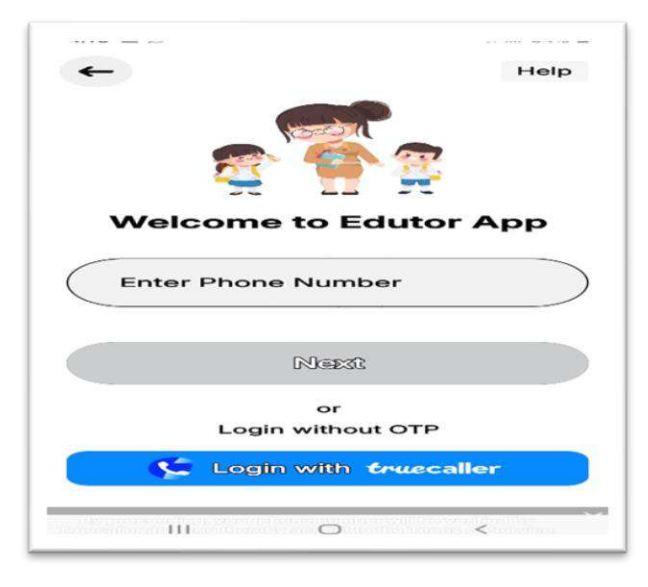

Chapter AI પર ક્લિક કરી કોઈ એક ધોરણ અને વિષય પસંદ કર્યાબાદ આ મુજબ સ્ક્રીન જોવા મળશે.

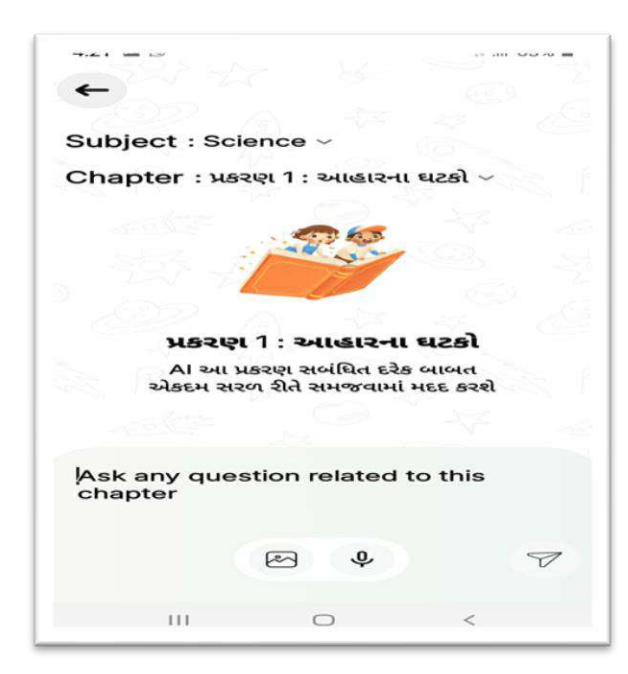

કોઈ એક પ્રકરણ પર ક્લિક કરી Direct Ask Question પર જાવ અને પસંદ કરેલ પ્રકરણને અનુરૂપ પ્રશ્ન પૂછે. દા. ત. ખોરાક શું છે? આવો પ્રશ્ન પૂછતા જ તમને આ મુજબ જવાબ જોવા મળશે.

| ← ਮੁਝ                                                                                                    | રણ 1 :                                                                                                    | આહારના                                                                                                    | ઘટકો                                                                                                    |
|----------------------------------------------------------------------------------------------------|----------------------------------------------------------------------------------------------------|----------------------------------------------------------------------------------------------------|----------------------------------------------------------------------------------------------------|
| ખોરાક શું છે?                                                                                                    | E La                                                                                                    |                                                                                                    |                                                                                                    |
| Answer:                                                                                                    |                                                                                                    |                                                                                                    |                                                                                                    |
| ખોરાક એટલે<br>બધા પદાર્થોનો<br>આપે છે, તેને ગ<br>આ પદાર્થોને પ                                                                                                    | આપણે જે<br>સમાવેશ થ<br>મજબૂત બ<br>ાોષક તત્વો                                                                                         | ખાઈએ છીએ<br>યાય છે જે આપ<br>નાવે છે અને તે<br>કહેવાય છે.                                                                                       | તે બધું! તેમાં ઘણા<br>નણા શરીરને ઊર્જા<br>ને સ્વસ્થ રાખે છે.                                                         |
| આપણા ખોરા                                                                                                    | કમાં મુખ્ય                                                                                                    | પોષક તત્વો ની                                                                                                    | યે મુજબ છે:                                                                                                    |
| <ul> <li>કાર્બોહાઇડું<br/>બટાકા, ફ્લ</li> <li>પ્રોટીન: શર્<br/>દાળ, દૂધ,</li> </ul>                                                                                      | ફેટ્સ: આપ<br>ગો, શાકભા<br>શેરની વૃદ્ધિ<br>ઈંડા, માંસ<br>શેરને ઊર્જા                                                                  | ણને ઊર્જા આ<br>ાજી વગેરેમાં કા<br>અને સમારકામ<br>, માછલી, વગે                                                                                  | પે છે. ચોખા, રોટલી,<br>ર્બોહાઇડ્રેટ્સ મળે છે.<br>ા માટે જરૂરી છે.<br>દેમાં પ્રોટીન મળે છે.                           |
| <ul> <li>ચરબી: શાં<br/>ભાગોને સુ<br/>વગેરેમાં ચ</li> <li>વિટામિન:<br/>ક્રિયાઓમાં<br/>વિટામિન :</li> <li>ખનીજ ક્ષ<br/>શાકભાજી</li> <li>પાણી: શર્ર<br/>દરરોજ પ્</li> </ul> | રક્ષિત રાખે<br>સ્વી મળે દં<br>શરીરને રોગ્<br>ાં મદદ કરે ૧<br>નળે છે.<br>ાર: શરીરના<br>ાર: શરીરના<br>કળો વગે<br>ોરના ઘણા<br>ખ્કળ પાણી | ં આપે છે અને<br>છે. ઘી, તેલ,<br>છે.<br>ગોથી બચાવે છે<br>છે. ફળો, શાકભ<br>ા ઘણા કાર્યો મા<br>રેમાં ખનીજ ક્ષા<br>કાર્યો માટે જરૂ:<br>પીવું જોઈએ. | શરીરના કેટલાક<br>બદામ, મગફળી<br>અને ઘણી બધી<br>નાજી, દૂધ, વગેરેમાં<br>ટે જરૂરી છે. દૂધ,<br>ાર મળે છે.<br>શે છે. આપણે |
| <ul> <li>ચરબી: શાં<br/>ભાગોને સુ<br/>વગેરેમાં ચ</li> <li>વિટામિન: -<br/>ક્રિયાઓમાં<br/>વિટામિન મ</li> <li>ખનીજ ક્ષ<br/>શાકભાજી<br/>શાકભાજી<br/>દરરોજ પ્</li> </ul>       | રક્ષિત રાખે<br>રબી મળે દે<br>શરીરને રોગ્<br>ાં મદદ કરે ૧<br>નળે છે.<br>ાર: શરીરના<br>, ફળો વગે<br>દેરના ઘણા<br>ક્કળ પાણી<br>Ask Q    | ં આપે છે અને<br>છે. ઘી, તેલ,<br>ગે.<br>પોથી બચાવે છે<br>છે. કળો, શાકળ<br>ા ઘણા કાર્યો મા<br>કાર્યો માટે જરૂર<br>ા પીવું જોઈએ.<br>uestion       | શરીરના કેટલાક<br>બદામ, મગફળી<br>અને ઘણી બધી<br>નાજી, દૂધ, વગેરેમાં<br>ટે જરૂરી છે. દૂધ,<br>દા મળે છે.<br>શ છે. આપણે  |

# EdutorApp લર્નિંગ સોફ્ટવેરની ઉપયોગીતા:

સામગ્રી ડિલિવરી: E-books, Videos, અને ઈન્ટરેક્ટિવ સામગ્રી સહિત અભ્યાસક્રમ આધારિત સામગ્રીના વિતરણની સુવિધા આપે છે.

મૂલ્યાંકન: ઓટોમેટેડ ગ્રેડિંગ અને પ્રતિસાદ સાથે ઓનલાઈન ક્વિઝ, અસાઈનમેન્ટ અને પરીક્ષણોને સપોર્ટ કરે છે.

ઈન્ટરેક્ટિવ લર્નિંગ ટ્રલ્સ: ચર્ચા મંચો, જૂથ પ્રોજેક્ટ્સ અને જીવંત વર્ગો જેવા સહ્યોગી શિક્ષણ માટે સાધનો ઓફર કરે છે. મોબાઈલ લર્નિંગ: શીખનારાઓને કોઈપણ સમયે, ગમે ત્યાંથી સંસાધનોને એક્સેસ કરવાની મંજૂરી આપતા, સ્માર્ટફોન અને ટેબ્લેટ્સ દ્વારા શિક્ષણને સુલભ બનાવવા પર ધ્યાન કેન્દ્રિત કરે છે. પ્રોગ્રેસ ટ્રેકિંગ: વિદ્યાર્થીઓ અને શિક્ષકોને પ્રોગ્રેસ ટ્રેક કરવા, પરફોમન્સ રિપોર્ટ્સ જોવા અને લર્નિંગ ગોલ

સેટ કરવાની મંજૂરી આપે છે.

- માહિતી ખૂબ જ ઝડપથી મળે છે.
- કોઈપણ સમચે માહિતી મેળવી શકાય છે.
- ગુજરાતી, હિન્દી અને અંગ્રેજી ભાષામાં ઉપયોગી છે.
- > વપરાશકર્તાના સમયનો બચાવ થાય છે.
- અભ્યાસ માટે જરૂરી પૂછેલા પ્રશ્નોનાં જવાબ તૈયાર કરી આપે છે.
- > વિવિધ વિષયો પર ટૂંકી કે લાંબી લેખન સામગ્રી તૈયાર કરી આપે છે.
- ≻ કે.જી. થી ધોરણ 12 સુધીના વિદ્યાર્થીઓ માટે ઉપયોગી છે.
- > હોમવર્ક કે કઠિન લાગતાં વિષયો પર માર્ગદર્શન મળી રહે છે.
- NMMS અને જ્ઞાનસાધના જેવી પરીક્ષાની તૈયારી માટે ઉપયોગી છે.

# ∻ શું તેનો ઉપયોગ ફ્રી છે?

EdutorApp એ વિદ્યાર્થી અને શિક્ષક માટે ફ્રી અને ખૂબ જ સુવિધાજનક છે.

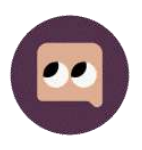

**"KHANMIGO" AI TOOL** 

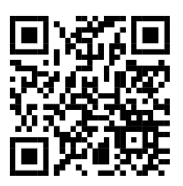

#### પરિચથ

Khanmigo (ખાનમિગો) એ Khan Academy(અમેરિકા)નું AI-આધારિત ટ્યુટર અને શિક્ષણ સહ્રાયક છે. તે વિદ્યાર્થીઓને શીખવામાં મદદ કરવા માટે ડિઝાઇન કરવામાં આવ્યું છે જેમાં ગણિત, વિજ્ઞાન, સામાજિક વિજ્ઞાન અને ભાષા જેવા વિષયો સમાવિષ્ટ છે.

AI ટ્યુટરીંગ – વિદ્યાર્થીઓને હળવી અને સરળ ભાષામાં સમજૂતી આપે છે અને વિદ્યાર્થીઓના અભ્યાસની ગતિ અને સમજ પ્રમાણે માર્ગદર્શન આપે છે.

શિક્ષકોને પાઠયોજના, વિદ્યાર્થીઓની પ્રગતિ અને મૂલ્યાંકનની વિવિધ રસપ્રદ રીતો વિશે માહિતી આપે છે.

#### પ્રક્રિયા

khanmigo toolsનો ઉપયોગ કરવા માટે Google Search browserમાં જઈ <u>www.khanmigo.ai/teachers</u> લખી Search કરો. નીચે આપેલ સ્ક્રીન મુજબનું પેજ ઓપન થશે.

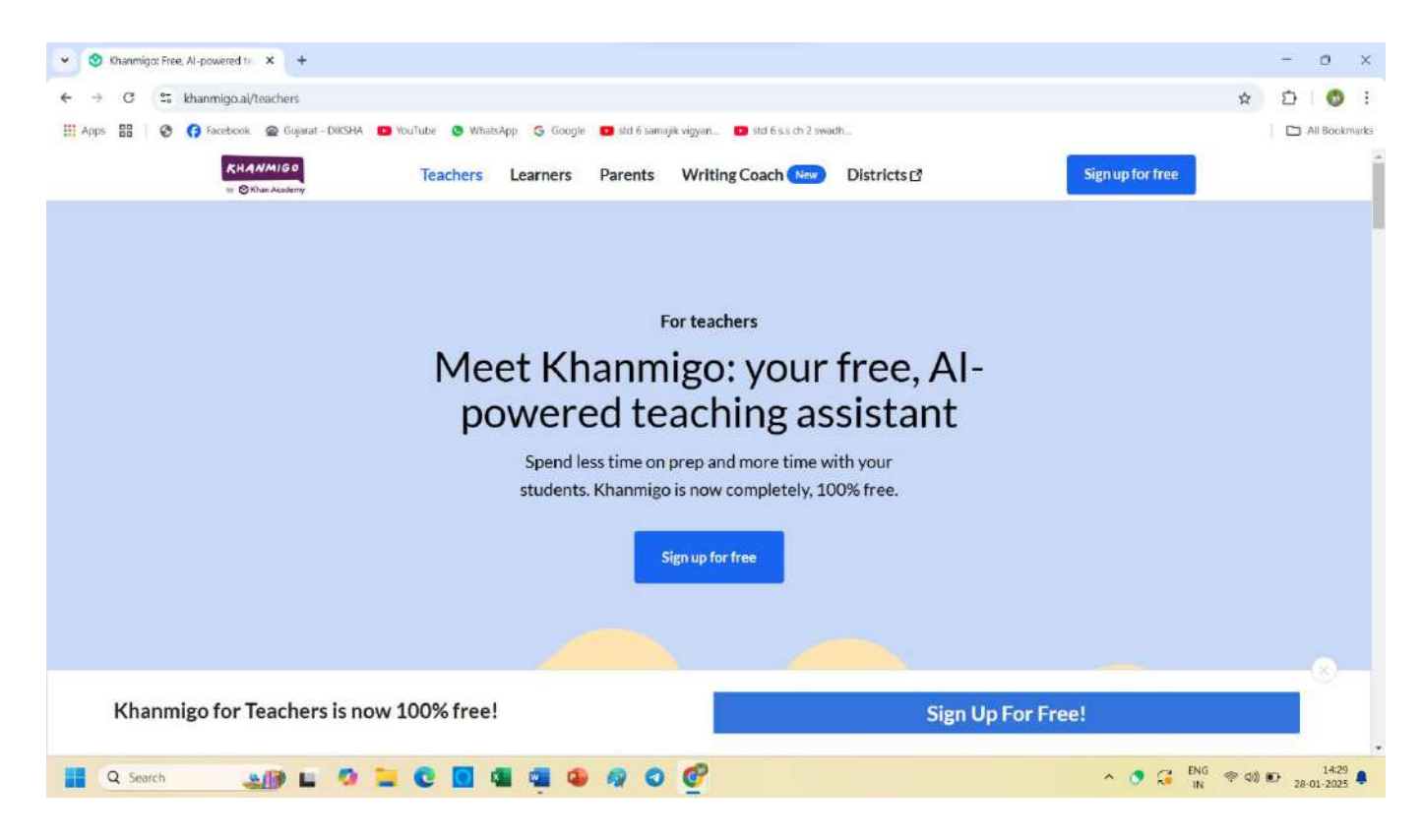

Sign up for free પર ક્લિક કરી GMAILઅને અન્ય વિગતો FILL કરો. ત્યારબાદ નીચે મુજબ સ્ક્રિન જોવા મળશે.

|                    |                                                                                                    |                       |                                                                                                    |                |                                                                                                    | Contraction of the |
|--------------------|----------------------------------------------------------------------------------------------------|-----------------------|----------------------------------------------------------------------------------------------------|----------------|----------------------------------------------------------------------------------------------------|--------------------|
| Welco              | m <del>e</del> , tikarparmarpay                                                                                |                       |                                                                                                    |                | Add you                                                                                              | schoo              |
| Khanmig            | Tools Classes Students                                                                                         | s Resources           |                                                                                                    |                |                                                                                                    |                    |
| Khan<br>Free Al po | migo Tools<br>overed tools designed to save you                                                                | i time and improve in | nstruction!                                                                                            | C              | Tools My Docur                                                                                       | ments              |
| 🔶 My F             | avorites 🔛 All Tools 💿 Pla                                                                                     | n 🕒 Create            | Differentiate     Support     Lear                                                                     | n              | Q Search                                                                                             |                    |
| B                  | Blooket Generator<br>Create Blooket questions on a variety of<br>topics.                                       |                       | Chunk Text Break complex texts into manageable sections for easier student comprehension.              | 3              | Class Newsletter<br>Produce engaging newsietters to keep<br>parents informed about class activities. | 5                  |
| 0                  | Class Snapshot<br>Review your students' performance and<br>trends.                                             |                       | Clear Directions<br>Generate concise, easy-to-follow<br>instructions for assignments and activities:   | <sup>3</sup> Q | Discussion Prompts<br>Craft engaging prompts to stimulate<br>meaningful classroom discussions.       | 52                 |
| IJ                 | Exit Ticket<br>Create quick end-or-lesson assessments to<br>check student understanding                        |                       | Fun Class Summary Poem Transform memorable class moments into a creative poetic recap.                 | ×5×            | IEP Assistant<br>Streamline the creation of individualized<br>Education Plans.                       | ź                  |
|                    | Informational Text<br>Create informational text for a variety of<br>topics.                                    | ☆ ④                   | Learning Objective(s)                                                                                  | 3              | Lesson Hook<br>Plan compelling lesson starters to engage<br>students.                                | 5                  |
| Ø                  | Lesson Plan<br>Create structured, detailed lesson plans<br>tailored to your curriculum and students'<br>needs. | ជ                     | Letter of Recommendation                                                                               | 3              | Leveler<br>Adjust the complexity of a given text                                                     | 22                 |
| 0                  | Make it Relevant!<br>Unklesson content to students' lives and<br>Interests to boost engagement.                | 2<br>V                | Multiple Choice Quiz<br>Create multiple-choice guizzes on a variety<br>of topics.                      |                | Questions Generator<br>Create questions for a specific piece of<br>content.                          |                    |
|                    | Real World Context Generator<br>Connect lesson topics to engaging real-<br>world examples and applications.    | ය<br>මූ               | Recommend Assignments<br>Receive recommendations on what your<br>students should work on next.         | 3<br>&         | Refresh My Knowledge<br>Refresh your content knowledge in variou-<br>subject areas                   | 습                  |
| A+                 | Report Card Comments<br>Generate personalized, constructive report<br>card comments.                           | ය<br>[                | Rubric Generator<br>Design clear, detailed grading rubrics to set<br>expectations and simplify scoring | ŭ<br>Ŭ         | SMART Goal Writer<br>Create specific, measurable, achievable,<br>relevant, and time-bound goals.     | ŝ                  |
| 57                 | Text Rewriter                                                                                                  | ۲ż                    |                                                                                                    |                |                                                                                                    |                    |

અહીં તમને શિક્ષણમાં ઉપયોગી એવા વિવિધ 25 જેટલા AI TOOLS જોવા મળે છે જેનો ટૂંકમાં પરિચય મેળવીએ.

#### (1) BLOOKET GENERATOR

આ TOOLની મદદથી કોઈ શૈક્ષણિક મુદ્દા આધારિત MCQ ટેસ્ટ તૈયાર કરી શકાય છે. આ ટેસ્ટનો QR CODE અથવા લિંક વિદ્યાર્થીઓને મોકલી રસપ્રદ MCQ કસોટીનું આયોજન કરી શકાય છે.

(2) Chunk Text

કોઈ પાઠનો સારાંશ તૈયાર કરી આપે છે.

(3) Class News letter

વિદ્યાર્થીની વર્ગખંડ પ્રગતિની જાણ વાલી તેમજ શિક્ષકોને કરવા માટે ઉપયોગી છે.

(4) Class Snapshot

પ્રત્યેક વિદ્યાર્થીનું પરફોર્મન્સ જાણી શકાય છે અને શિક્ષક અને વાલી તેનો ઉપયોગ કરી શકે છે.

| (5) Clear Direction<br>કોઈ શૈક્ષણિક મુદ્દાનું Assignments Generate કરવા માટે ઉપયોગી છે                                 |
|----------------------------------------------------------------------------------------------------|
| (6) Discussion Prompts<br>કોઈ શૈક્ષણિક મુદ્દા માટે ચર્ચા કરવાના મુદ્દાઓ તૈયાર કરી આપે છે.                              |
| (7) Exit ticket<br>પાઠને અંતે વિદ્યાર્થીઓની સમજ ચકાસવા માટેનું assessment તૈયાર કરી આપે છે                             |
| (8) Fun Class Summary Poem<br>મહત્વની વર્ગની પળોને સર્જનાત્મક અને કાવ્યાત્મક સંક્ષેપમાં રૂપાંતરિત કરી આપે છે.          |
| (9) IEP Assistant<br>વિદ્યાર્થીની જરૂરિયાત અનુસાર શિક્ષણ યોજના અને પાઠ આયોજન તૈયાર કરી આપે છે.                         |
| (10) Informational Text<br>વિવિધ વિષયો માટે માહિતી લખાણ તૈયાર કરી આપે છે.                                              |
| (11) Learning Objectives<br>અભ્યાસના હેતુઓ સુનિશ્ચિત કરવા માટે.                                                        |
| (12) Lesson Hook<br>કોઈ પાઠના આકર્ષક વિષયાભિમુખ માટે ઉપયોગી છે.                                                        |
| (13) Lesson Plan<br>કોઈ શૈક્ષણિક મુદ્દા પર પાઠ આયોજન તૈયાર કરવા માટે ઉપયોગી છે.                                        |
| (14) Later of recommendation<br>શિક્ષણના સંદર્ભમાં ભલામણના વ્યક્તિગત પત્રો તૈયાર કરવા માટે ઉપયોગી છે.                  |
| (15) Leveler<br>આપેલ લખાણનું સંક્ષિપ્તકરણ કરવા માટે ઉપયોગી છે.                                                         |
| (16) Make it relevant!<br>વિદ્યાર્થીઓની શિક્ષણમાં ભાગીદારી વધારવા માટે, શિક્ષણને તેના જીવન અને રુચિઓ સાથે જોડવા        |
| માટેની સામગ્રી તૈયાર કરવા ઉપયોગી છે.                                                                                   |
| (17) Multiple choice question quiz<br>કોઈ શૈક્ષણિક મુદ્દા આધારિત MCQ ટેસ્ટ તૈયાર કરવા માટે ઉપયોગી છે.                  |
| (18) Question Generator<br>કોઈ શૈક્ષણિક મુદ્દાનાં ફકરા આધારિત પ્રશ્નો તૈયાર કરવા માટે ઉપયોગી છે.                       |
| (19) Real World Content Generator<br>કોઈ વિષયના પાઠને આકર્ષક અને વ્યવહારિક જીવનના ઉદાહરણો સાથે જોડવા માટેની સામગ્રી    |
| તૈયાર કરવા માટે ઉપયોગી છે.                                                                                             |
| (20) Recommended Assignments<br>શૈક્ષણિક મુદ્દા આધારિત Assignments Generate કરવા માટે ભલામણ કરે છે.                    |
| (21) Refresh my knowledge<br>કોઈ શૈક્ષણિક મુદ્દાના વધુ સંદર્ભ જાણવા માટે અને જ્ઞાનની વૃદ્ધિ માટે માહિતી આપે છે.        |
| (22) Report Card Comments<br>વિદ્યાર્શીઓને વ્યક્તિગત રિપોર્ટ કાર્ડ તૈયાર કરી અને તેના પર ટિપ્પણીઓ કરવા માટે ઉપયોગી છે. |

ઉપરોક્ત Tools પૈકી આપણે BLOOKET GENERATORનો ઉપયોગ કઈ રીતે કરી શકાય તે જોઈએ.

આ Toolની મદદથી કોઈ શૈક્ષણિક મુદ્દા આધારિત MCQ ટેસ્ટ તૈયાર કરી શકાય છે. આ ટેસ્ટનો QR CODE અથવા લિંક વિદ્યાર્થીઓને મોકલી રસપ્રદ MCQ કસોટીનું આયોજન કરી શકાય છે.

ग्रेड स्तर

सातवीं कक्षा

~

BLOOKET GENERATOR લોગો પર ક્લિક કરો.

| ાા મુજબ સ્ક્રિન જોવા મ                                                  | મળશે.                                                                   | ब्लूकिट प्रश्न सेट के लिए विषय<br>उदाहरण के लिए, समतुत्य भिन्न<br>पारनमें में मोजन                                                               |
|-------------------------------------------------------------------------|-------------------------------------------------------------------------|----------------------------------------------------------------------------------------------------|
| गाणों गें को संग्रह को करती न पा को गई जो                               | पादपा में पाषण के प्रकार                                                | 41441 11 4141                                                                                                    |
| गद्या म हर रग का वणक कान सा हाता ह जा<br>ाकाश संश्लेषण में मदद करता है? | पादमों में पोषण के प्रकारों पर आधारित प्रश                              | <b>मानक या अधिगम उद्देश्यों</b><br>उदाहरण के लिए, दी भित्रों को समकक्ष (समान) समझे यदि वे समान आकार के हैं, या<br>संख्या रेखा पर समान बिंदु हैं। |
| <ul> <li>कार्डन ठाइऑक्साइड</li> </ul>                                   | 1 Questions                                                             | स्व पोषित पोषण और पर पोषित पोषण                                                                                                    |
|                                                                         | <b>D</b>                                                                | Ø                                                                                                    |
| aditettado di                                                           | वह पोपण प्रक्रिया जिसमें पादय स्वयं अपना भोजन<br>सनाने में जाग करने में | विषय के लिए अतिरिक्त नोट्स<br>उदाहरण के लिए, एकल अंक के भिन्नों पर ध्यान केंद्रित करें।                                                          |
| 🕤 ऑक्सीजन                                                               | यगत ह, उत्त क्या कहत ह:                                                 |                                                                                                    |
|                                                                         | 🔊 पर पोषित योषण                                                         | 2                                                                                                    |
| ্র অর                                                                   |                                                                         | Blooket 11% सेंट के लिए समय निर्देश                                                                                                    |
|                                                                         | 📀 स्व पोषित पोषण                                                        | उदाहरण के लिए, प्रस्नो/उत्तरों को जियोपार्डी प्रारूप में रखें: समुद्री डाकू की तरह बात<br>करें                                                   |
| <b>⊕</b> ⊥                                                              | 🕝 राह पोषित योषण                                                        | 1                                                                                                    |
|                                                                         |                                                                         |                                                                                                    |
|                                                                         | 🕞 मिश्रित मोषण                                                          |                                                                                                    |

MCQ ટેસ્ટ માટે પસંદિત શૈક્ષણિક મુદ્દાની વિગતો ભરો. સ્ટાર્ટ પર ક્લિક કરો. સ્ટાર્ટ પર ક્લિક કરતા આ પ્રમાણે સ્ક્રિન ખુલે છે.

અહીં તમને શૈક્ષણિક મુદ્દા આધારિત MCQ પ્રશ્નો અને તેના જવાબ માટેના વિકલ્પો જોવા મળે છે તે ચકાસી લો. જરૂર જણાય તો તેમાં એડિટ કરી સુધારો પણ કરી શકાય છે. અહીં તમે ગુજરાતી ભાષામાં પણ લખી શકો છો.

+ પ્લસ બટન પર ક્લિક કરતા એક એક પ્રશ્નનો સેટ તૈયાર થશે. EXPORT TO BLOOKET પર ક્લિક કરો. આ મુજબ સ્ક્રિન જોવા મળશે.

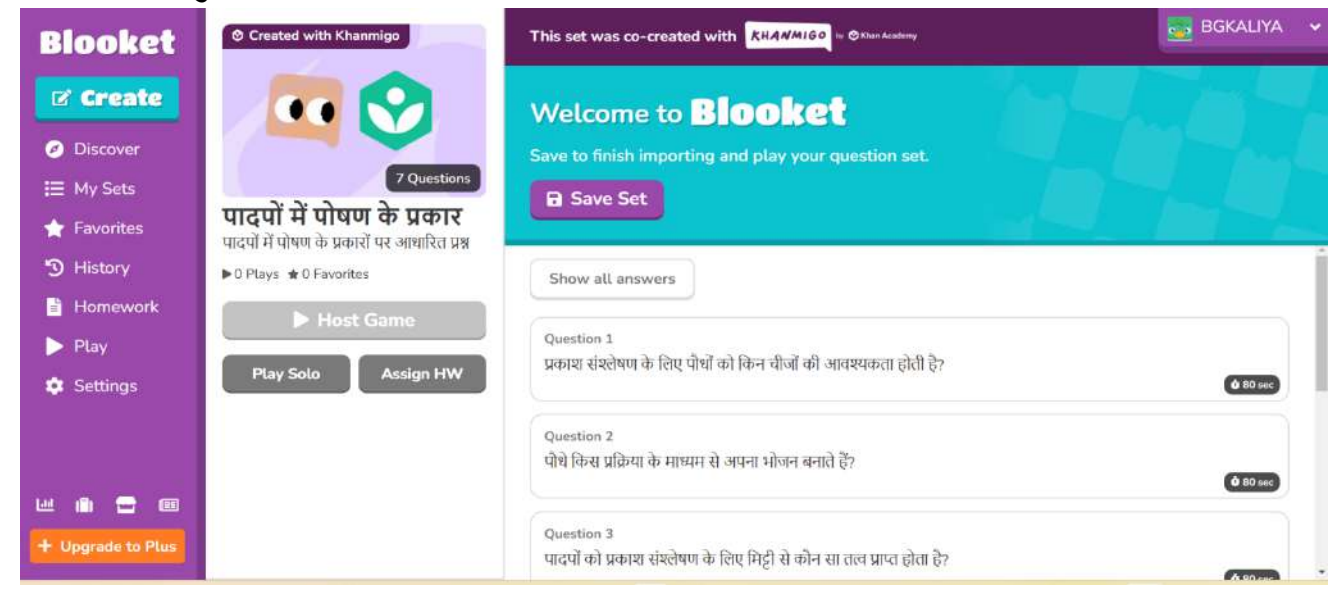

SAVE SET પર ક્લિક કરો. MY SETS પર ક્લિક કરતા બનાવેલ પ્રશ્નોના SET જોવા મળશે. અહીં પણ પ્રશ્નોમાં એડિટ અને ડીલીટ કરી શકાય છે.

HOST GAME પર ક્લિક કરતા જુદા જુદા Game Mode જોવા મળશે. કોઈ એક ગેમ મોડ પસંદ કરી HOST, પર ક્લિક કરો

આ મુજબની સ્ક્રિન જોવા મળે છે.

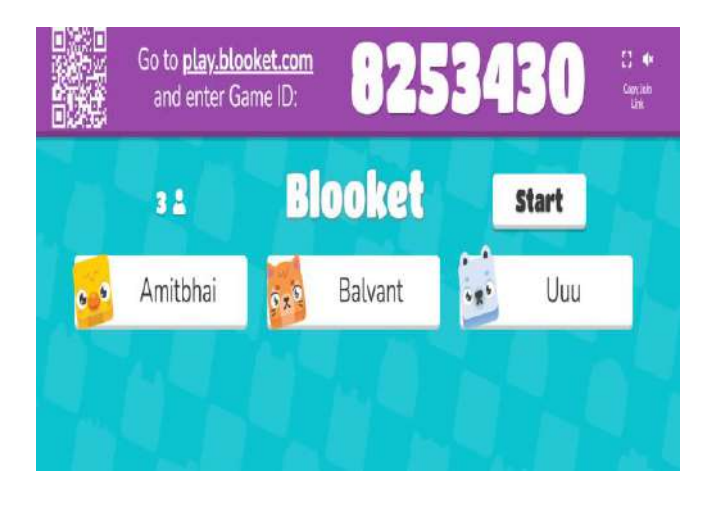

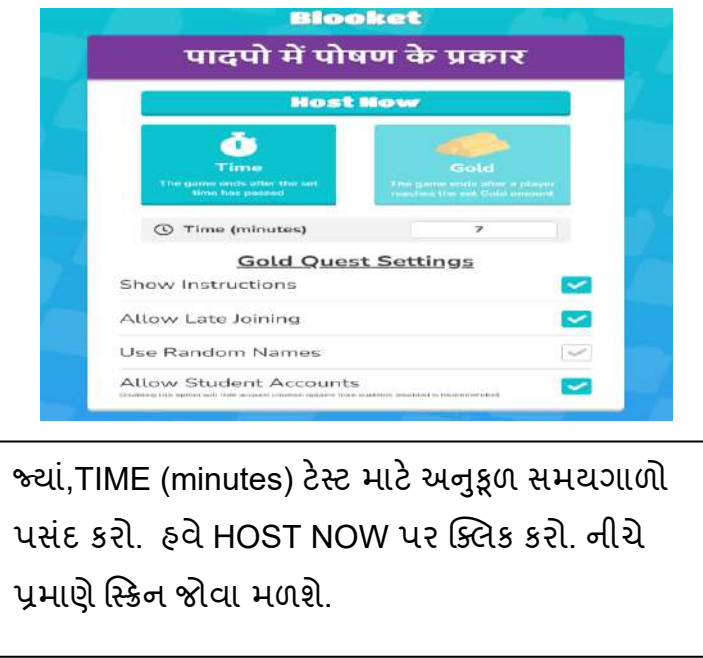

સ્ક્રીન પર QR CODE, GAME LINK તેમજ GAME ID જોવા મળશે. GAME LINK વિદ્યાર્થીઓને SHARE કરો. વિદ્યાર્થી આ લિંક પર ક્લિક કરી પોતાના નામ લખશે અને MCQ TESTમાં Join થશે. જેટલા વિદ્યાર્થી MCQ TESTમાં જોડાશે તેમના નામ HOSTની સ્ક્રીન પર જોવા મળશે. મહત્તમ 60 વિદ્યાર્થીઓ Join થઈ શકશે.

હવે START પર ક્લિક કરતા Join થયેલા દરેક વિદ્યાર્થીને મોબાઇલની સ્ક્રિન પર MCQ આવશે જેમાં વિદ્યાર્થી યોગ્ય વિકલ્પ પસંદ કરશે. આ રીતે ક્રમશ: MCQના જવાબ વિદ્યાર્થી આપશે. HOSTની સ્ક્રિન પર વિદ્યાર્થીઓ મેળવેલ ગુણાંકન જોવા મળશે. HOST સ્ક્રિન પર વિદ્યાર્થીઓએ મેળવેલ ગુણ જોવા મળશે. END NOW પર ક્લિક કરતા ક્વિઝમાં પ્રથમ, દ્વિતીય અને તૃતીય ક્રમાંકના વિદ્યાર્થીઓના નામ જોવા મળે છે. આ રીતે મૂલ્યાંકન રસપ્રદ બને છે.

#### ઉપયોગિતા

આમ Khanmigo Ai tools શિક્ષણને લગતી અધ્યયન, અધ્યાપન, મૂલ્યાંકન અને ચકાસણી જેવા કાર્યો ઝડપી, સરળ અને અસરકારક બનાવવા તથા વઠીવટી કાર્યો પણ ઓછા માં ઓછા સમયમાં પૂર્ણ કરવા ખૂબ જ ઉપયોગી છે.

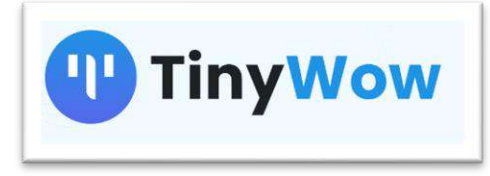

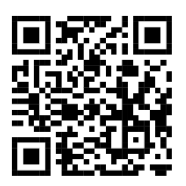

#### પરિચય

આપણાં શિક્ષણના ક્ષેત્રમાં AI નો ઉપયોગ ગુણવત્તા સભર શિક્ષણ પ્રદાન કરવા માટે ઘણી બધી Apps અને Tools પૂરા પાડે છે કે જેના વડે અધ્યયન અને અધ્યાપન કાર્ય સરળતાથી થઈ શકે તો Tinywow. એ શિક્ષણ માં ખુબ ઉપયોગી થઇ શકે છે તેવી Website છે.

તેના દ્વારા આપણે ઘણી સરળતાથી pdf, Image, Paragraph, Video file Format ને લગતા ઘણા બધા સુધારા કરીને સરળતાથી ફાઇલ બનાવી શકીએ છીએ. આપણે આ AI Tools ને વિસ્તૃત રીતે સમજવાનો પ્રયત્ન કરીશું.

# પ્રક્રિયા

સૌપ્રથમ Google Chrome Browser શરૂ કરી એડ્રેસબારમાં https://tinywow.com ટાઈપ કરી Enter આપતા સ્ક્રિન પર વેબસાઇટ શરૂ થશે અને નીચે મુજબની સ્ક્રિન જોવા મળશે.

| <b>(</b> ) T                           | inyWow                                             |                                            | Q ≡                                      |                                      |
|----------------------------------------|----------------------------------------------------|--------------------------------------------|------------------------------------------|--------------------------------------|
|                                        | Free. No Sig                                       | n-Up Required. No Limits. <u>Re</u>        | ad More                                  |                                      |
| Recer                                  | nt Tools:<br>y Writer Paragraph Con                | npleter                                    |                                          |                                      |
| · Fre                                  | ee Tools to N<br>ar PDF, video, image and other or | Make Your L                                | ife Simple                               |                                      |
|                                        | Q Search                                           |                                            | Search                                   |                                      |
| (5+ tools)                             | (45+ 100/h                                         | 20 × 1000                                  | (D+ tools)                               | •                                    |
| File Tools<br>Solve Your File Problems | PDF Tools                                          | Image Tools<br>Solve Your Image Prostems → | Video Tools                              | Al Write<br>Solve Your Text Problems |
| Peanwood tool Split Excel              | Packard tool: PDF Creator                          | realized tool Remove EG                    | Postured 1998: Mute Video                | reasoned tool. Paragraph V           |
|                                        |                                                    |                                            |                                          |                                      |
|                                        | Im Active 10m                                      | Files<br>Converted 200+ T                  | Dnilne <b>500k</b> PDFs<br>Tools Created |                                      |

આ Website શરૂ કર્યા બાદ સ્ક્રીન ઉપર નીચે મુજબના સ્ટેપ અનુસરો.

#### 1. PDF Tools

આ વિકલ્પ પર Click કરતાં નીચે મુજબની સ્ક્રીન જોવા મળશે.

|                                              | ELIDOT GEBUTARE                                                   | OTHER POF TOGICE                                            |                                                   |
|----------------------------------------------|-------------------------------------------------------------------|-------------------------------------------------------------|---------------------------------------------------|
| •                                            | Edit PDF<br>Tree PDF Editor                                       | Create PDF PDF Translator                                   |                                                   |
| *                                            | PDF to Word<br>Convert a for to Word<br>Decement                  | Compress PDF Protect<br>Word to PDF Rearrange               |                                                   |
| *                                            | JPG to PDF<br>Uploal integes and<br>receive as a PDF<br>Merge PDF | Split Extract Text Remove Password All Pdf Tools            | · · ·                                             |
| Rege PDF                                     | Nerge 2 or more PDF<br>Bies into a chigte PDF Be                  |                                                             | JPG to PDF                                        |
| Merge 2 or more PDF filer<br>single PDF file | re into a Preo PDF Editor                                         | Convert PDF to JPG and<br>download each page as an<br>image | Part has<br>Upload images and receive as a<br>PDF |
| Compress PDF                                 | F Split PDF                                                       | Change Background                                           | PDF to Word                                       |

- (a) Edit pdf: આમ તો pdf ફાઇલ Read Only હોય છે કે જેમાં કોઈ પણ વ્યક્તિ ફેરફાર કરી શકતા નથી. પરંતુ આ Tool ના pdf મેનું ના edit pdf ઓપ્શનની મદદથી આપણે pfd ફાઇલને એડિટ કરી તેમાં જરૂર મુજબના ફેરફારો કરી શકીએ છીએ.
- (b) Pdf to word: આ વિકલ્પથી કોઈ પણ pdf ફાઇલને વર્ડ ફાઇલમાં ફેરવી શકાય છે.
- (c) Jpg to pdf: આ વિકલ્પની મદદથી કોઈ પણ ફોટો ફાઈલને pdf ફાઇલમાં ફેરવી શકાય છે.
- (d) Merge pdf: બે કે તેથી વધુ pdf ફાઇલની માહિતીને Merge કરી એક જ pdf ફાઇલ બનાવી શકાય છે.
- 2. Image Tools: આ મેનું પર ક્લીક કરતાં નીચે મુજબ ના વિકલ્પો જોઈ શકાય છે.

| 0       | rinyWow PDF ~                                                       | Image - Write - Video -          | File~ C3 4                        | Sign In                     |
|---------|---------------------------------------------------------------------|----------------------------------|-----------------------------------|-----------------------------|
| AI TOOL | 6                                                                   | PEATURED TOOLS                   |                                   |                             |
| 0       | Background Remover<br>fasily Remove the<br>Background from an image | International States             | waytonyour -                      | 5                           |
| 0       | Restore Photos                                                      |                                  |                                   |                             |
| ٢       | Profile Photo Maker                                                 | Resize Dimensions                | Compress                          | Increase Image Resolution   |
| 0       | Remove Person from Photo                                            | OTHER MADE TOOLS                 |                                   |                             |
|         | Extract Text From Image                                             | Blur Background                  | Transparent Background            | Make Round Image            |
| 0       | Al Image Generator                                                  | Colorize Photo<br>Combine Images | Crop Image<br>Add Border to Image | Black & White<br>Flip Image |
| 9       | Remove Objects Photo                                                | Collage Maker                    | Image Splitter                    | Unblur IMG                  |
|         |                                                                     | Remove watermark                 | Add Text to image                 | HEIC to JPG                 |
|         |                                                                     | Chart Maker                      | Pixelate Image                    | All Image Tools             |

- (a) Background Remover: આ વિકલ્પ એવો છે કે જે અપલોડ કરેલ ફોટોમાંથી બેકગ્રાઉન્ડ અને વ્યક્તિની અલગ અલગ ઓળખ કરી બેકગ્રાઉન્ડ બદલવાની સુવિધા આપે છે.
- (b) Restore Photos: ફોટો restore કરી Reset કરી આપે છે.
- (c) Profile Photo Maker: સામાન્ય રીતે WhatsApp કે Facebook પ્રોફાઇલ ફોટો વર્તુળાકારમાં જોવા મળે છે. આવો ફોટો બનાવવા માટે Profile Photo Maker વિકલ્પ ઉપયોગી છે.

- (d) Extract Text from Image: આ વિકલ્પ જો અપલોડ કરેલ ચિત્ર, ફાઇલમાં કોઈ લખાણ હોય તો તેને અલગ કરીને વર્ડ ફાઇલમાં તેને કોપી કરી દર્શાવે છે.
- (e) AI Image Generator: આ વિકલ્પ ટેક્સ્ટ લખવા માટેનો બોક્ષ આપે છે જેમાં આપણે જે ટેક્સ્ટ લખીશું તેના અનુસંધાનમાં Image Generate કરી આપશે. આ Toolની એક મર્ચાદા છે કે તે માત્ર અંગ્રેજીમાં લખેલ ટેક્સ્ટ સમજી શકે છે. અન્ય ભાષામાં અર્થઘટન ખોટું કરે છે.
- (f) Remove Object Photo: અપલોડ કરેલ ફોટોમાંથી જે ઓબ્જેક્ટ પસંદ કરીશું તે ઓબ્જેક્ટ ઇમેજમાંથી કાઢી નાખે છે.
  - TinyWow Image ~ Write Video 02 03 OTHER MELTER FORMER FB Headline Generato Blog Post Ideas Instagram Caption FAO Generator Generator Septence Re Real Estate LinkedIn Post Gene Descriptions Free Tools to Essay Write Grammar Fixer Paragraph Complete Business Name Content Improve We offer PC Generator All Al Write Article Writer Blog Outline Generato O Sear = AI Wri
- 3. Al Write: આ મેનું પર ક્લીક કરતાં નીચે મુજબ ના વિકલ્પો જોઈ શકાય છે.

- (a) Paragraph Writer: કોઇપણ મુદ્દાના આધારે ફકરો બનાવી આપે છે જે વિવિધ ભાષાના શિક્ષણ માટે ઉપયોગી બને છે.
- (b) Sentence Writer: જો આપણે કોઈ પણ વાક્ય લખતા હોઈએ અને તે વાક્યને વધુ અર્થપૂર્ણ બનાવવા માંગતા હોઈએ તો આ Tool ખૂબ ઉપયોગી છે. તમે જે વાક્ય લખશો તેના અનુસંધાને બીજા વધુ સારા વાક્યો બનાવીને આપશે.
- (c) Essay Writer: આપેલ વાક્યના અનુસંધાને નિબંધ બનાવી આપે છે.
- (d) Article Writer: આપેલ શીર્ષક પરથી આર્ટીકલ(લેખ) બનાવી આપશે જે પ્રોજેક્ટ કાર્ચમાટે ખૂબ ઉપયોગી બની શકે તેમ છે.

4. Video Tools: આ મેનૂ પર ક્લીક કરતાં નીચે મુજબ ના વિકલ્પો જોઈ શકાય છે.

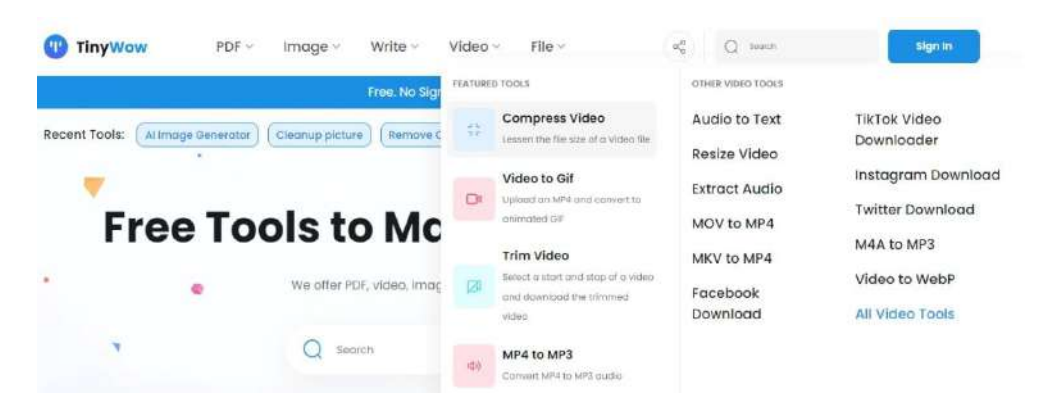

- a) Compress Video: આ Tool કોઈપણ વિડીયો ફોર્મેટ ફાઇલ ઉપર compression ટેકનીક લાગુ પાડી તેની સાઇઝ ઘટાડી આપે છે.
- b) Video to GIF: આ Tool કોઈપણ નાની વિડીયો ફાઇલને Gif ફાઇલમાં ફેરવી આપે છે. Gif એ એક એવી ફાઇલ છે જેમાં નાનું એનીમેશન અથવા વિડીયો સ્ટોર કરી શકાય છે. આવી ફાઇલ કોઈ પણ વિડીયો પ્લેયર વગર કોમ્પ્યુટર માં માત્ર ડબલ ક્લિક કરવાથી ઓપન કરી શકાય છે.
- (5) File : આ મેનૂ પર ક્લીક કરતાં નીચે મુજબ ના વિકલ્પો જોઈ શકાય છે.

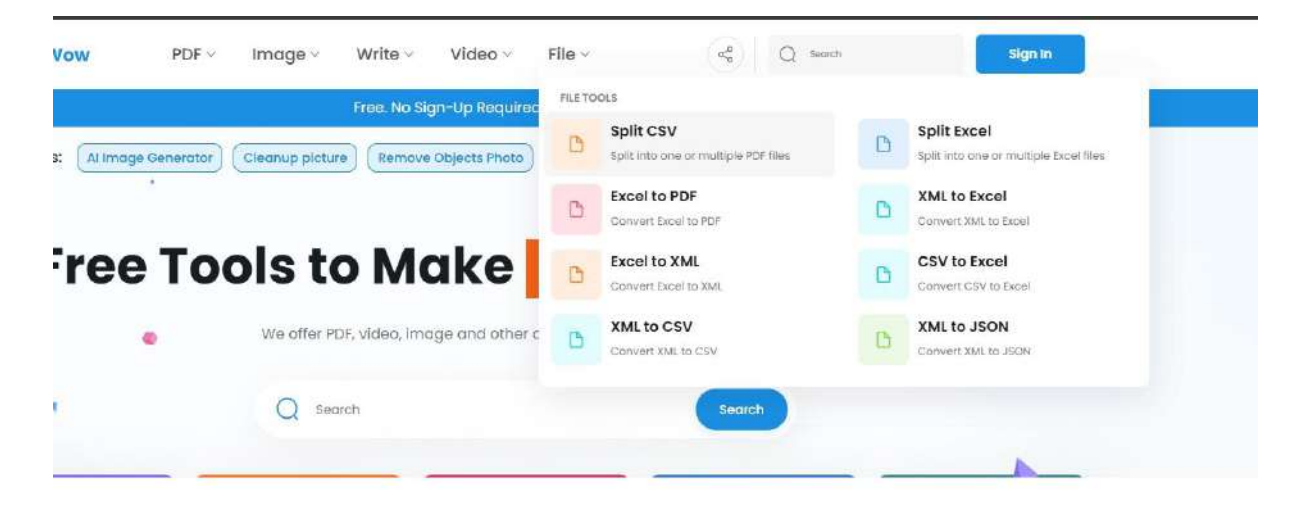

ફાઇલ મેનું ના વિવિધ વિકલ્પો થી આપણે ચોક્કસ પ્રકારની ફાઇલને બીજા પ્રકારની ફાઇલમાં રૂપાંતરિત કરી શકીએ છીએ. જેમકે Excel to pdf વગેરે…

આ ઉપરાંત મુખ્ય પેજ પર બીજા ઘણા બધા ઓપ્શન ઉપલબ્ધ છે જેનો એડવાન્સ લેવલ ઉપર ઉપયોગ કરી શકાય છે.

```
આ વેબસાઇટ પર મોટા ભાગના Tool ફ્રી છે.
```

#### ફાયદા

- (1) Pdf ફાઇલમાં જરૂરિયાત મુજબ સુધારા વધારા સાથે ઉપયોગમાં લઈ શકાય છે.
- (2) કોઇપણ ચિત્રમાં સુધારા વધારા કરીને સરળતાથી શિક્ષણ કાર્યમાં ઉપયોગ કરી શકાય છે. તેમજ ટેક્સ્ટ ઉપરથી ઇમેજ બનાવી શકાય છે.
- (3) વાક્ય કે ચોક્કસ મુદ્દા અથવા શબ્દ ઉપરથી વિસ્તૃત માહિતી જેવાકે નિબંધ, લેખ, ફકરા વગેરે બનાવી શકે છે.
- (4) Video Tool ની મદદ થી Video ફોર્મેટ બદલી શકાય છે. તેમજ તેની ગુણવતા, કદમાં ફેરફાર કરી શકાય છે.
- (5) કમ્પ્યુટરમાં બનાવેલી કે અપલોડ કરેલી ફાઈલને અલગ અલગ extension ફાઇલમાં તબદીલ કરી ઉપયોગમાં લઈ શકે છે. પ્રતિભાશાળી શિક્ષકો કે બાળકો માટે તે ખૂબ ઉપયોગી બને છે.
- (6)આ વેબસાઇટથી મુખ્ય પેજ ઉપર દેખાતા વિવિધ 68 જેટલા Toolનો ઉપયોગ શિક્ષણ કાર્યને રસપ્રદ અને અસરકારક બનાવવા કરી શકાય છે.

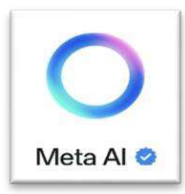

# Meta Al WhatsApp

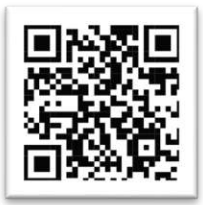

#### 🛠 પરિચય

- Meta AI WhatsApp માં ઇનબિલ્ટ જ હોય છે
- Meta AI tool મોબાઈલમાં જેમ WhatsApp વાપરીએ તેમ ફ્રી વાપરી શકાય છે.

Meta AI દ્વારા બનાવેલ અધ્યયન મટીરીયલ્સ જેવા કે વિડીયો, પ્રશ્નોત્તરી, Games વિદ્યાર્થીઓને અભ્યાસમાં ઉપયોગી થાય છે.

# 🔹 પ્રક્રિયા

આ tool નો ઉપયોગ કરવા માટે WhatsApp માં Meta Al ના symbol પર click કરવું.

Click કર્યા બાદ તેનું મેનુ ખુલશે. જેમાં કોઇ પણ વિષય અંતર્ગત માફિતી Type કરતા Meta Ai વ્રારા માફિતી પ્રાપ્ત થાય છે.

સાથે સાથે કોઇ ગ્રુપમાં પણ સીધા જ Meta Ai ઉપયોગ કરી શકાય છે. તેના માટે સૌપ્રથમ તમારા ગ્રુપને ઓપન કરો. ત્યારબાદ કીબોર્ડમાં@ ટાઈપ કરો. ત્યાર બાદ એક menu open થશે. તેમાં Meta AI પર ક્લિફ કરવું.

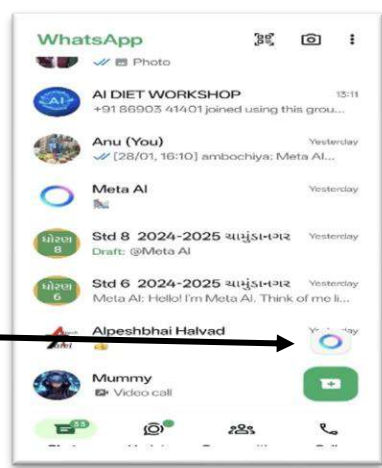

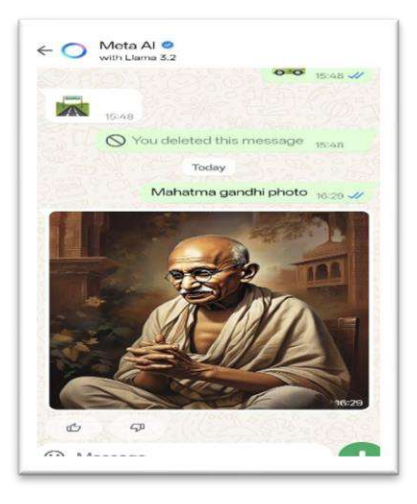

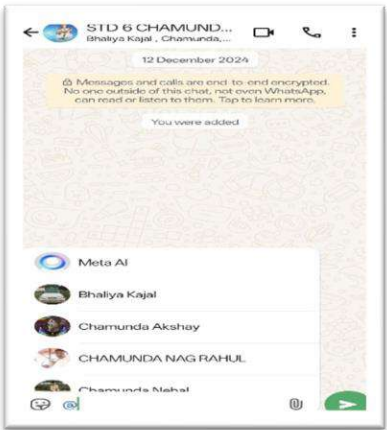

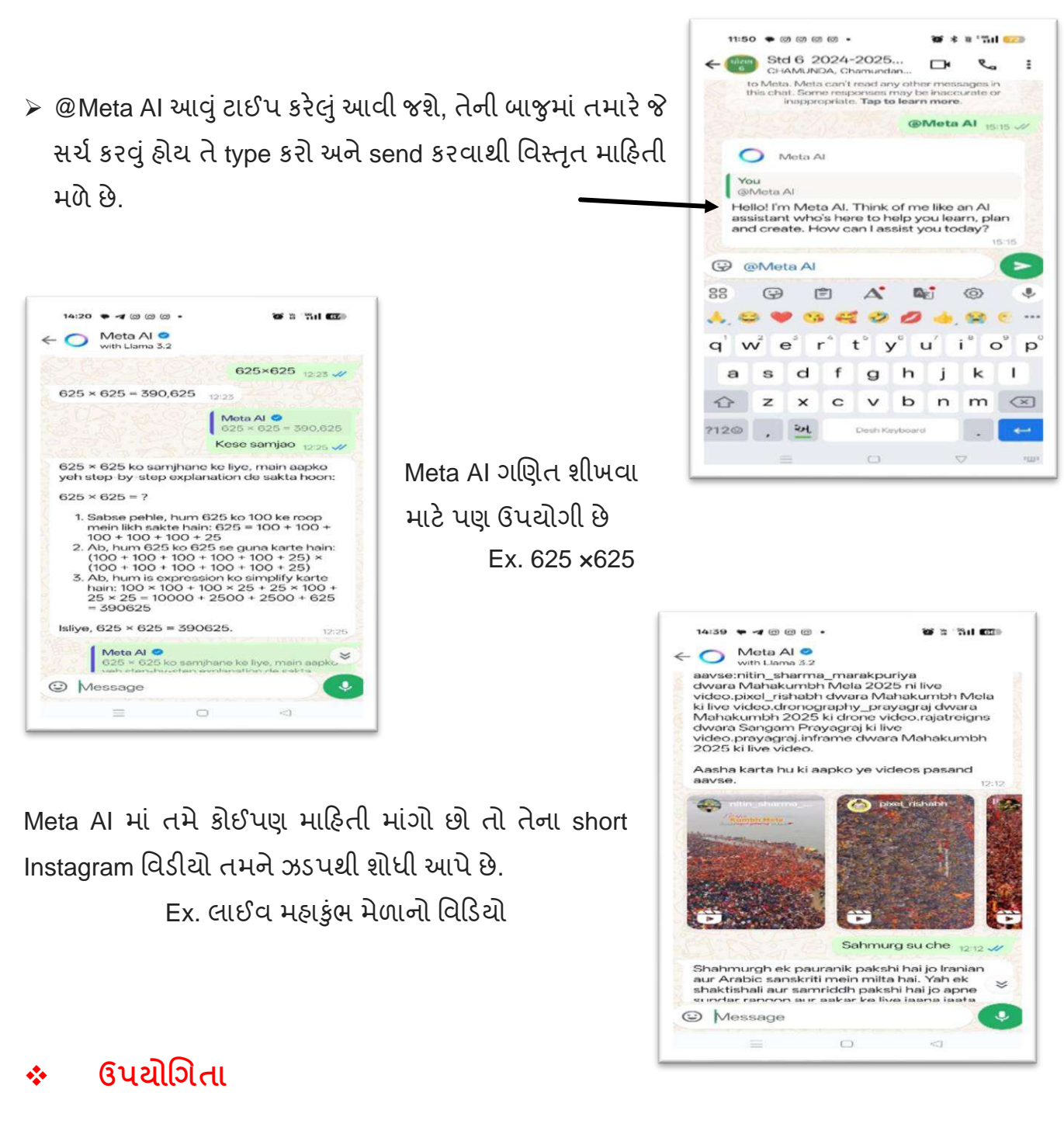

- > Meta AI વિદ્યાર્થી અને શિક્ષક બંનેને મૂંઝવતા પ્રશ્નો અને માહિતીને વિસ્તૃત ચિત્ર દ્વારા સમજાવે છે.
- > વિદ્યાર્થી અને શિક્ષક ઓનલાઇન શિક્ષણ પણ લઈ શકે છે.
- > Meta AI દ્રારા અંગ્રેજી, હિન્દી અને ગુજરાતી ભાષામાં શિક્ષણ મેળવી શકાય છે.
- Meta AI તમને જોઈતી Image પણ બનાવી આપે છે.
- Meta AI tool Facebook અને Instagram માં પણ આપેલ છે જેનો ઉપયોગ આવી જ રીતે થાય છે.
- > આવી જ રીતે તમને મૂંઝવતા ગણિતના દાખલા પણ Meta AI સરળ રીતે સમજાવી શકે છે.
- > વિજ્ઞાન વિષયને લગતા, રસાયણ વિજ્ઞાન, ભૌતિક વિજ્ઞાન વગેરે વિશે વિસ્તૃત માહિતી સમજાવે છે.

આ રીતે Meta AIનો શિક્ષણમાં ઉપયોગ કરી શિક્ષણપ્રક્રિયાને સફળ અને રસપ્રદ બનાવી શકાય છે.

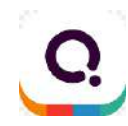

# quizizz

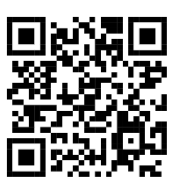

#### પરિચય

Quizizz માંથી Quiz એટલે કે પ્રશ્ન/સવાલ એવો અર્થ થાય છે. Quizizz.com એ એક પ્રખ્યાત ઓનલાઈન પ્લેટફોર્મ છે. જે વિદ્યાર્થી, શિક્ષક અને સામાન્ય જ્ઞાનપ્રેમિઓ માટે ક્વિઝ અથવા માળખાગત પ્રશ્નોત્તરી દ્વારા શીખવાની અને મનોરંજનની અનોખી તક પ્રદાન કરે છે. આ અપ્લિકેશન વ્યક્તિગત અને શૈક્ષણિક વિકાસ માટે અસરકારક રીતે ઉપયોગી છે.

Quizizz એ શૈક્ષણિક અને મનોરંજક કન્ટેન્ટ માટે ડિઝાઇન કરાચેલ એક online tool છે, જેનો મુખ્ય દેતુ Quiz દ્વારા શિક્ષણમાં રસ પ્રગટાવવાનો છે. અહીં શીખવા માટે ઘણા પ્રકારના વિષયો ઉપલબ્ધ છે જેમ કે વિજ્ઞાન, ગણિત, ઇતિહ્વસ, ભાષા અને સામાન્ય જ્ઞાન વગેરે..

#### પ્રક્રિયા

Quizizz.com એક વેબસાઇટ છે જે Desktop અને Smartphone બંનેમાં ઉપલબ્ધ છે. તમે તેને <u>www.quizizz.com</u> પર જઈને સીધા જ ઍક્સેસ કરી શકો છો. તે ઉપરાંત તેની મોબાઇલ એપ્લિકેશન પણ ઉપલબ્ધ છે જે Android અને iOS બંને માધ્યમ દ્વારા ડાઉનલોડ કરી શકાય છે. આ ઉપરાંત Playstore માં જઈને પણ quizizz સર્ચ કરી ડાઉનલોડ કરી શકાય છે.

| G Sign in with Google      | Vijay Gondaliya                                                                                                    |
|----------------------------|----------------------------------------------------------------------------------------------------|
| Choose an account          | vijaygondaliya1978@gmail.com         ③ Use another account         Before using this app, you can review Quizizz's privacy policy and |
| to continue to Quizizz     | Terms of Service.                                                                                                    |
| English (United Kingdom) - | Help Privacy Terma                                                                                                    |

<u> www.quizizz.com</u> પર ક્લિક કરતાં જ નીચે મુજબ ની સ્ક્રીન જોવા મળશે.

તમારા ડિવાઈસમાં જે G-mail હશે. તેનાથી અથવા બીજા e-mail દ્વારા login થવું.

#### હવે તેમાં તમારા G -mail થી login કરવાથી નીચે મુજબ સ્ક્રિન જોવા મળશે.

| QUIZIZZ BASIC                        | _ | ↓ Enter cod                                                                                                    | le 🛛 🖾 Get help 📢       | <b>v</b> ~) |
|--------------------------------------|---|----------------------------------------------------------------------------------------------------|-------------------------|-------------|
| + Create                             |   | What are you teaching today?                                                                                        |                         | Î           |
| 별 Library<br>ⓒ Reports<br>최고 Classes |   | Service Passages                                                                                                    |                         |             |
| Accommodations                       |   | You recently published this activity<br>Published today<br>Suggez Ugil<br>Assessment I = 54 Questions IST 7th Grade | Start now ><br>Assign > |             |
| 19/20 activities created             | ۵ | * Trending activities                                                                                               |                         |             |
| 🖌 Upgrade                            |   | Grammar                                                                                                    |                         | ?           |

CREATE બટન પર ક્લિક કરતાં નીચે મુજબ સ્ક્રિન આવશે.

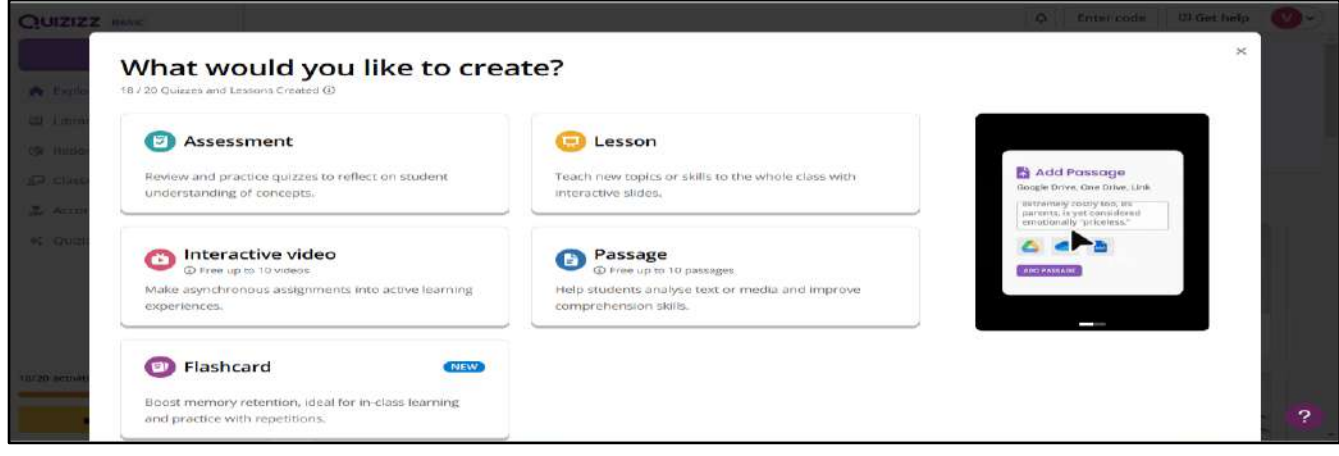

#### હવે પછીની સ્ક્રિનમાં નીચે મુજબ ત્રણ ઓપ્શન આવશે.

|                                                                         | Create a new activity                              |                                                                                                    |
|-------------------------------------------------------------------------|----------------------------------------------------|----------------------------------------------------------------------------------------------------|
|                                                                         | • •                                                | Contraction of the second second seco |
| Import worksheets/questions<br>from documents, google form, spreodsheet | Generate with AI<br>from documents, verbulan, text | Create from scratch<br>from search, question types                                                                                                    |

1) <u>Import worksheet/Questions:</u> આ ઓપ્શન દ્વારા અગાઉથી જો તમે કોમ્પ્યુટરમાં કોઈ ફાઈલ બનાવી હોય તો તે upload કરવાથી ઓટોમેટિક ક્વિઝ તૈયાર થઈ જાય છે.

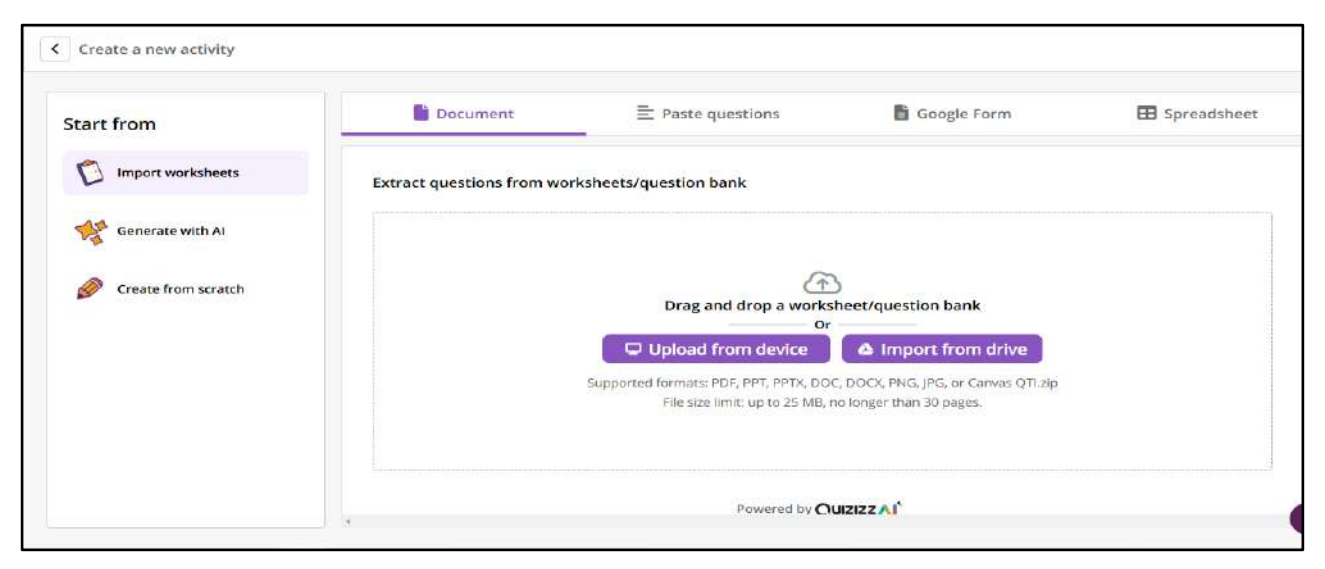

#### Upload from device બટન પર ક્લિક કરવું.

| Inite         Name         Date modified         Type         Size           10 Digitet         De computer 2.pts         21-01-2024 18:36         Microsoft PowerP         311 KB           10 Desktop         Ege computer 2.pts         21-01-2024 18:36         Microsoft PowerP         311 KB           10 Desktop         Ege computer 2.pts         21-01-2024 18:36         Microsoft PowerP         311 KB           10 Desktop         Ege computer 2.pts         21-01-2024 18:36         Microsoft PowerP         311 KB           10 Documents         Ege previous ppts         14-11-2024 18:30         Microsoft PowerP         310 KB           10 Documents         Ege previous ppts         14-11-2024 18:30         Microsoft PowerP         320 KB           10 Documents         Ege previous ppts         13-00-2023 18:30         Microsoft PowerP         542 KB           10 Microsoft PowerP         542 KB         Microsoft PowerP         542 KB           10 Windows 10 (Ci)         Ege material %g (Autosaved).ppts         00-12-2024 21:25         Microsoft PowerP         5535 KB           10 Wolume (E)         Ege material %g (Autosaved).ppts         10-01-2023 12:26         Microsoft PowerP         5535 KB           10 New Volume (E)         Ege material %g (Autosaveg).ppts         10-01-2024                                                                                                    |                    |                                    |                  |                   |                      |                                         |     |                      |             |
|----------------------------------------------------------------------------------------------------|--------------------|------------------------------------|------------------|-------------------|----------------------|-----------------------------------------|-----|----------------------|-------------|
| This PC         Name         Date modified         Type         Size           3D Digets         Gel computer_pips         21-01-2024 1836         Microsoft PowerP         311 KB           Desktop         Gel computer_pips         17-01-2024 1836         Microsoft PowerP         310 KB           Desktop         Gel computer_pips         17-01-2024 1830         Microsoft PowerP         310 KB           Documents         Ge general knowledge.ppts         14-11-2024 1430         Microsoft PowerP         770 KB           Documents         Gel computer_pips         02-04-2023 1840         Microsoft PowerP         770 KB           Minic         Gel presentation ippt         13-09-2023 19:30         Microsoft PowerP         547 KB           Minic         Gel sequence         Gel dead-gillegillegillegillegillegillegillegill                                                                                                    | anize • New folde  |                                    |                  |                   |                      |                                         |     | 10 St. 1             | - III       |
| 20 Dbjets       41 computer 2.ppts       21-01-2024 18:36       Microsoft PowerP       311 KB         Destup       62 computer 2.ppts       17-01-2024 18:36       Microsoft PowerP       310 KB         Documents       62 ghediya.ppts       02-04-2023 14:06       Microsoft PowerP       310 KB         Dowlandst       62 ghediya.ppts       02-04-2023 14:06       Microsoft PowerP       193 KB         Music       62 ghediya.ppts       02-04-2023 14:06       Microsoft PowerP       547 KB         Music       62 ghediya.ppts       09-12-2024 23:93       Microsoft PowerP       547 KB         Music       62 ghediya.ppts       09-12-2024 21:17       Microsoft PowerP       547 KB         Visions       62 ghediya.ppts       09-12-2024 21:17       Microsoft PowerP       547 KB         Visions       62 ghediya.ppts       09-12-2024 21:17       Microsoft PowerP       547 KB         Visions       62 ghediya.ppts       09-12-2024 21:25       Microsoft PowerP       502 KB         Windows 10 (C)       62 material 93 g.ppts       11-04-2023 12:26       Microsoft PowerP       5,55 KB         New Volume (E)       62 material 93 g.ppts       15-01-2024 17:25       Microsoft PowerP       5,25 KB         New Volume (E)       62 mater                                                                                                    | This PC            | Name                               | Date modified    | Type              | Size                 |                                         |     |                      |             |
| Dektop         El computer.pptx         17-01-2024 1919         Microsoft PowerP         310 RB           Documents         El general knowledge.pbtx         14-11-2024 1919         Microsoft PowerP         310 RB           Documents         El general knowledge.pbtx         14-11-2024 1919         Microsoft PowerP         310 RB           Documents         El general knowledge.pbtx         12-024 1910         Microsoft PowerP         310 RB           Documents         El general knowledge.pbtx         12-024 23140         Microsoft PowerP         531 RB           Music         El general knowledge.pbtx         13-01-2024 2349         Microsoft PowerP         542 RB           Protues         El general knowledge.pbtx         13-02-2024 21/17         Microsoft PowerP         542 RB           Videos         El mater         El microsoft PowerP                                                                                                    | 3D Objects         | i computer 2.pptx                  | 21-01-2024 18:36 | Microsoft PowerP  | 311 KB               |                                         |     |                      |             |
| Documents         62 general Knowledge pptx         14-11-2024 18-30         Microsoft PowerP         720 KB           Downleads         62 general Knowledge pptx         02-04-2023 14-06         Microsoft PowerP         193 KB           Music         62 general Knowledge pptx         02-04-2023 14-06         Microsoft PowerP         193 KB           Music         62 seventation Tipbt         13-09-2023 19-30         Microsoft PowerP         542 KB           Music         62 seventation Tipbt         13-09-2023 19-30         Microsoft PowerP         547 KB           Videos         62 seventation Tipbt         09-12-2024 21-17         Microsoft PowerP         547 KB           Videos 10 (Ci)         62 seventation Tipbt         09-12-2024 21-17         Microsoft PowerP         542 KB           Videos 10 (Ci)         62 seventation Tipbt         09-12-2024 21-15         Microsoft PowerP         542 KB           Videos 10 (Ci)         62 seventation Tipbt         09-12-2024 21-25         Microsoft PowerP         520 KB           New Volume (Ci)         62 seventation Tipbt         15-01-2024 17-20         Microsoft PowerP         520 KB           New Volume (Ci)         62 seventation Tipbt         15-01-2024 17-20         Microsoft PowerP         520 KB           New Volume (Ci)                                                                                                    | Desktop            | computer.pptx                      | 17-01-2024 19:19 | Microsoft PowerP  | 310 KB               |                                         |     |                      |             |
| Obwinder         @P. ghediy.pptx         02-04-2023 10-06         Microsoft PowerP         193 KB           Music         @P. restation1.pptx         13-01-2024 23-99         Microsoft PowerP         5428 KB           Music         @P. restation1.pptx         13-01-2024 23-99         Microsoft PowerP         5428 KB           Music         @P. restation1.pptx         13-01-2024 21-93         Microsoft PowerP         547 KB           Picture         @P. restation1.pptx         09-12-2024 21-17         Microsoft PowerP         547 KB           Videos         @P. restation1.pptx         09-12-2024 21-17         Microsoft PowerP         547 KB           Windows 10 (C)         @P. restation2.pptx         08-12-2024 21-25         Microsoft PowerP         502 KB           Windows 10 (C)         @P. restation2.pptx         08-12-2024 21-25         Microsoft PowerP         5,35 KB           New Volume (E)         @P. restation2.pptx         15-01-2024 12-25         Microsoft PowerP         5,255 KB           New Volume (E)         @P. restation3.pptx         15-01-2024 12-25         Microsoft PowerP         5,255 KB           New Volume (E)         @P. restation3.pptx         10-01-2023 12-26         Microsoft PowerP         12,455 KB           New Volume (F)         IIIII Policy                                                                                                    | Documents          | igeneral knowledge.pptx            | 14-11-2024 14:50 | Microsoft PowerP  | 770 KB               |                                         |     |                      |             |
| Monic         @Presentation1.pptx         13-07-2024.23.49         Microsoft PowerP         5,428.85           Monic         @Presentation1.pptx         13-09-2023.19:30         Microsoft PowerP         5,428.85           Pictures         @Presentation1.pptx         13-09-2023.19:30         Microsoft PowerP         5,47.60           Pictures         @Presentation1.pptx         09-14-2024.21:17         Microsoft PowerP         7,470.85           Videos         @Presentation2.pptx         09-12-2024.21:17         Microsoft PowerP         5,42.85           Videos         @Presentation2.pptx         09-12-2024.21:17         Microsoft PowerP         5,42.85           New Volume (D)         @Presentation2.pptx         09-12-2024.21:17         Microsoft PowerP         5,42.85           New Volume (D)         @Presentation2.pptx         09-12-2024.21:17         Microsoft PowerP         5,42.85           New Volume (D)         @Presentation2.pptx         15-01-2024.17:20         Microsoft PowerP         5,920.168           New Volume (C)         @Presentation2.pptx         15-01-2024.17:20         Microsoft PowerP         12,4455.05           New Volume (C)         @Presentation2.pptx         10-09-20.20.21.64.1         Microsoft PowerP         12,4455.05           New Volume (F) <td< td=""><td>Developede</td><td>🐏 ghadiya.pptx</td><td>02-04-2023 14:06</td><td>Microsoft PowerP</td><td>193 KB</td><td></td><td></td><td></td><td></td></td<> | Developede         | 🐏 ghadiya.pptx                     | 02-04-2023 14:06 | Microsoft PowerP  | 193 KB               |                                         |     |                      |             |
| Music         @f)         supptr         13-08-2023 (%)         Microsoft PowerP.         547 KB           Pictures         @f)         starting Status (%)         09-12-2024 21:17         Microsoft PowerP.         547 KB           Windows 10 (c)         @f)         starting %)         16-08-2023 (%)         Microsoft PowerP.         547 KB           Windows 10 (c)         @f)         starting %)         16-08-2023 (%)         Microsoft PowerP.         542 KB           Windows 10 (c)         @f)         % starting %)         10-12-2024 21:25         Microsoft PowerP.         502 KB           New Volume (c)         @f)         % starting %3 pptx         11-04-2022 21:20         Microsoft PowerP.         555 KB           New Volume (C)         @f)         % starting %3 pptx         15-0-1-2024 11:20         Microsoft PowerP.         520 KB           New Volume (C)         @f)         % starting %3 pptx         15-0-12024 11:20         Microsoft PowerP.         520 KB           New Volume (C)         @f)         starting %3 pptx         15-0-12024 11:20         Microsoft PowerP.         12,455 KB           New Volume (C)         @f)         starting %3 pptx         15-0-12024 11:20         15-0-10         12-0-10           New Volume (C)         @f)         starting %3 pptx <td>Downloads</td> <td>PresentationT.pptx</td> <td>13-01-2024 23:49</td> <td>Microsoft PowerP</td> <td>5,428 KB</td> <td></td> <td></td> <td></td> <td></td>     | Downloads          | PresentationT.pptx                 | 13-01-2024 23:49 | Microsoft PowerP  | 5,428 KB             |                                         |     |                      |             |
| Pictures         @Dit Averdig Marca 1 % 2 ppb         OP-12-2022 21:17         Microsoft PowerP         7,470 KB           Video         @Dit Averdig Marca 1 % 2 ppb         OP-12-2022 21:17         Microsoft PowerP         542 KB           Windows 10 (C3)         @Dit Marca 1 % 2 ppb         OP-12-2022 21:28         Microsoft PowerP         542 KB           New Volume (D)         @Dit Marca 1 % 2 ppb         10-04-2022 21:28         Microsoft PowerP         5,535 KB           New Volume (F)         @Dit Marca 1 % 1 ppb         15-01-2022 11:28         Microsoft PowerP         5,235 KB           New Volume (F)         @Dit Marca 1 % 1 ppb         30-03-2022 11:28         Microsoft PowerP         3,220 KB           New Volume (F)         @Dit Marca 1 % 1 ppb         30-03-2022 11:21         Microsoft PowerP         3,220 KB           New Volume (F)         @Dit Marca 1 % 1 ppb         30-03-2022 11:21         Microsoft PowerP         12,455 KB           New Volume (F)          To TATA TATA TATA TATA TATA TATA TATA T                                                                                                    | Music              | 🤹 sun.pptx                         | 13-09-2023 19:30 | Microsoft PowerP  | £47 KB               |                                         |     |                      |             |
| Visions         한 영국 역 귀 영국 위 귀 영국 (ppb 42, 0 / 1 / 2 / 2 / 2 / 2 / 2 / 2 / 2 / 2 / 2                                                                                                    | Pictures           | 😰 અવનવું જાણવા જેવુ.ppbx           | 09-12-2024 21:17 | Microsoft PowerP  | 7,470 KB             |                                         |     |                      |             |
| Windows 10 (C)         환간 10 (C)         환간 10 (C)         환간 10 (C)         환간 10 (C)         환간 10 (C)         환간 10 (C)         10 (C)         10 (                                                                                                    | Videos             | 📮 अनरभ नोमेश.pptx                  | 84:15 4505-70-25 | Microsoft PowerP  | 842.KB               |                                         |     |                      |             |
| New Volume (D)         환) %3(a) %3 2.pptx         11-04-2023 21:28         Microsoft PowerP         6,535 KB           New Volume (C)         한 %3(a) %3 2.pptx         15-01-2024 17:20         Microsoft PowerP         6,920 KB           New Volume (C)         한 %3(a) %3 2.pptx         15-01-2024 17:20         Microsoft PowerP         6,920 KB           New Volume (C)         한 %3(a) %3 2.pptx         10-01-2023 16:41         Microsoft PowerP         12,455 KB           New Volume (C)         File name:         V         V         10-01-2023 16:41         Microsoft PowerP         12,455 KB                                                                                                    | Windows 10 (C:)    | 🙀 अर्थवा जेवू [Autosaved].pptx     | 08-12-2024 21:25 | Microsoft PowerP  | B,D8Z KB             |                                         |     |                      |             |
| New Volume (문)         연한 % 비리 % मुंद्र मुंद्र 15-01-2024 17:20         Microsoft Power(P., 3, 200 KB           New Volume (F)         약 பெரியி भे भय्री भी विशेषता pptz         30-03-2023 16:41         Microsoft Power(P., 12,455 KB           New Volume (F)         *         *         10         10         10         10         12,455 KB           New Volume (F)         *         *         10         10         10         10         10         10         10         10         10         10         10         10         10         10         10         10         10         10         10         10         10         10         10         10         10         10         10         10         10         10         10         10         10         10         10         10         10         10         10         10         10         10         10         10         10         10         10         10         10         10         10         10         10         10         10         10         10         10         10         10         10         10         10         10         10         10         10         10         10         10         10         <                                                                                                    | New Volume (D:     | 💼 જાગવા જેવુ 2.pptx                | 11-04-2023 21:28 | Microsoft PowerP  | 6,535 KB             |                                         |     |                      |             |
| New Volume (F)                                                                                                    | New Volume (E)     | 💭 जायाना जेनु.pptx                 | 15-01-2024 17:20 | Microsoft PawerP  | 3,920 KB             |                                         |     |                      |             |
| File name:     View file name:     View file name:     View                                                      | Now Volumo (Er) at | 🕼 પાણીઓ અને પક્ષીઓ ની વિશેષતા.pptr | 30-03-2023 16:41 | Microsoft PowerP  | 12,455 KB            |                                         |     |                      |             |
| File name: Custom Files (*pet)*ppsg:<br>Open Can                                                                                                    | New Yoldine (F3) + | All sources for a set              | 10.00 0004 01.00 | 16 100 10         | 300.00               |                                         |     |                      |             |
| Open Can                                                                                                    | File na            | ime:                               |                  |                   |                      |                                         | · * | Custom Files (*.pdf; | ".ppsx;".pi |
|                                                                                                    |                    |                                    |                  |                   |                      |                                         |     | Open                 | Cancel      |
|                                                                                                    |                    |                                    |                  |                   |                      |                                         |     |                      |             |
|                                                                                                    |                    |                                    |                  |                   | d from doutes        | A Import from drive                     |     |                      | 13          |
| Internet from design                                                                                                    |                    |                                    |                  | Se opical         | a nom device         | a import from unve                      |     |                      | 8           |
| 🖵 Upload from device 🚺 🛆 Import from drive                                                                                                    |                    |                                    |                  | Europerted Format | DEL DET DETV         | DOC DOCY RNG IRG or Canvas OTI and      |     |                      |             |
| Upload from device A Import from drive                                                                                                    |                    |                                    |                  | supported tormat  | S. FDF, FF1, FF1A,   | , boc, boc, riva, jra, breativas grizip |     |                      | 18          |
| Upload from device A Import from drive<br>Supported formats: PDF, PPTX, DOC, DOCX, PNG, JPG, or Canvas QTL2ip                                                                                                    |                    |                                    |                  | File St           | ze limit: up to 25 f | MB, no longer than 30 pages.            |     |                      | ÷.          |

ડિવાઈસ માંથી ફાઈલ સિલેક્ટ કરીને અપલોડ કરવી.

Generate Quiz બટન પર ક્લિક કરતાં નીચે મુજબ સ્ક્રીન આવશે.

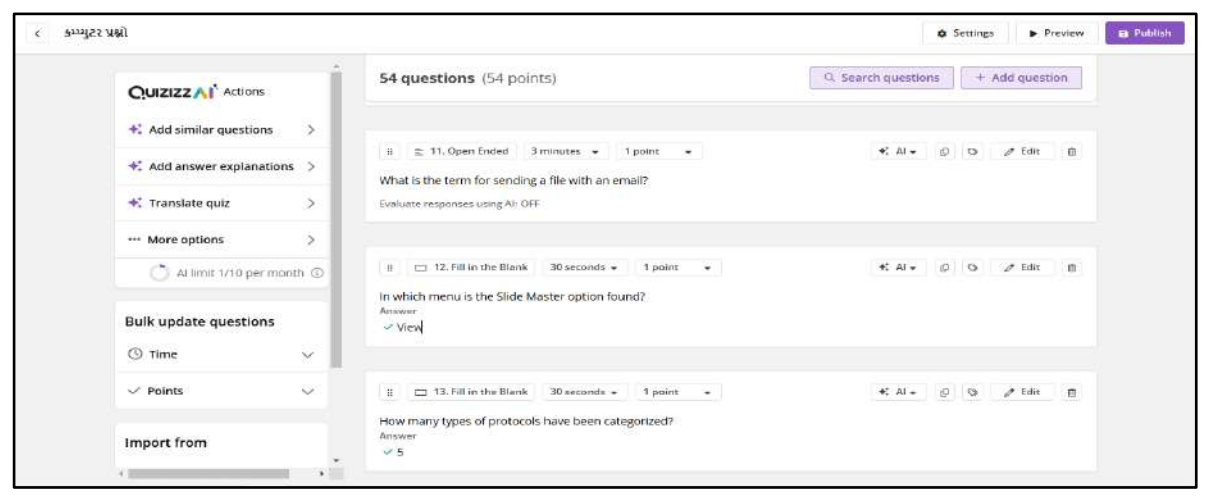

Publish બટન પર ક્લિક કરતાજ ક્વિઝ તૈયાર થઈ જશે.

#### 2) Generate with AI

હવે Create a new activity ઓપ્શનમાં ક્લિક કરતાં નીચે મુજબ સ્ક્રિન આવશે. જેમાં તમારે જે વિષય આધારિત પ્રશ્નોત્તરી બનાવી હોય તેનું માત્ર નામ લખવાનું છે.

| Import worksheets       Enter quiz topic or paste content to generate using AI       AI limit 1/10 per month @         Create from scratch       @Ailinit 1/10 per month @         Preferences       Output language: English +         Number of questions       Automatic 5 8 10 15         Subject and Grade       World Languages +                                                                        | tart from           | Document                     | + Text / Prompt            | Website     | YouTube                     |
|----------------------------------------------------------------------------------------------------|---------------------|------------------------------|----------------------------|-------------|-----------------------------|
| Image: Create from scratch       Image: English -         Image: Create from scratch       Image: English -         Image: Create from scratch       Image: English -         Image: Create from scratch       Image: English -         Image: Create from scratch       Image: English -         Image: Create from scratch       Image: English -         Image: Subject and Grade       Image: Trib Grade - | import worksheets   | Enter quiz topic or paste co | ntent to generate using Al |             | ) Al limit 1/10 per month ③ |
| Create from scratch           E Preferences         Output language: English -           Number of questions         Automatic         5         8         10         15           Subject and Grade         World Languages -         7th Grade -         7th Grade -         7th Grade -                                                                                                    | Generate with Al    | વિશ્વના મહાપુરુષો            |                            |             |                             |
| Number of questions     Automatic     5     8     10     15       Subject and Grade     World Languages +     7th Grade +                                                                                                    | Create from scratch | ₹ Preferences                |                            | Qu          | tput language: English +    |
| Subject and Grade World Languages - 7th Grade -                                                                                                    |                     | Number of questions          |                            | Automatic 5 | 8 10 15                     |
|                                                                                                    |                     | Subject and Grade            |                            | World Lan   | guages 🖌 🦷 7th Grade 🖌      |

Continue બટન પર ક્લિક કરવું. હવે ગણતરીની સેકંડમાં જ AI ની મદદથી પ્રશ્નો ,તેના ઓપ્શન, સાચા-

ખોટા વિકલ્પ સહિત તૈયાર કરી આપશે.

| OUIZIZZ                          | Search guestions from Ouizizz Library                                      |                             |         |   |       |                   |          |
|----------------------------------|----------------------------------------------------------------------------|-----------------------------|---------|---|-------|-------------------|----------|
|                                  |                                                                            |                             |         | 0 |       | sels monthe       |          |
| +: Add similar questions >       | Great Figures of the World                                                 |                             |         |   | . sea | ren questio       | ris      |
| +: Add answer explanations >     | 20 million (20 million)                                                    |                             |         |   | 1     | the stated and to | aretese. |
| +: Translate guiz >              | zo questions (zo points)                                                   |                             |         |   |       | 1. Non de         | 1000031  |
| A M A                            | 11 - 1. Multiple Choice 30 seconds - 1 poters -                            |                             | +: Al = | ø | 0     | ø Edit            | 0        |
| ••• More options >               | Who was the first President of the United States?                          |                             |         |   |       |                   |          |
| 🔿 Al limit 2/10 per month 💿      | Answer choices                                                             |                             |         |   |       |                   |          |
|                                  | George Washington                                                          | * Abraham Lincoln           |         |   |       |                   |          |
| Bulk update questions            | * Thomas jetterson                                                         | * John Adams                |         |   |       |                   |          |
| () Time                          |                                                                            |                             |         |   |       |                   |          |
|                                  | - 2. Multiple Choice 30 seconds = 1 point =                                |                             | +; AI = | ø | 0     | ø Edit            | 11       |
| $\checkmark$ Points $\checkmark$ | Which woman is known for her role in the women's suffrag<br>Answer choices | e movement in the United St | ates?   |   |       |                   |          |
|                                  | × Harriet Tubman                                                           | × Solourner Truth           |         |   |       |                   |          |

ઉપરની સ્ક્રિનમાં Publish બટન પર ક્લિક કરતાં જ ક્વિઝ તૈયાર થઈ જશે.

#### 3) Create from Scratch

હવે ત્રીજા ઓપ્શન Create from scratch માં ક્લિક કરતાં નીચે મુજબ સ્ક્રિન જોવા મળશે. જેમાં દર્શાવેલા 14 ઓપ્શનમાંથી જેના વિશે ક્વિઝ બનાવવી હોય તે ઓપ્શન પર ક્લિક કરવું.

| Minport worksheets    | Q. Search from millions of free                                                                                                    | : quizzes                            | Search mothers                                                                                                    |
|-----------------------|----------------------------------------------------------------------------------------------------|--------------------------------------|----------------------------------------------------------------------------------------------------|
| Generate with Al      | Or select a question type to<br>Multiple Choice                                                                                                    | o add question                       |                                                                                                    |
| Ø Create from scratch | Open anded responses                                                                                                    |                                      | Birls the contact messes                                                                                                    |
|                       | Draw                                                                                                    | Copen Ended                          | Pick the correct onswer                                                                                                    |
|                       | Video Response                                                                                                    | Audio Response                       | А В С О                                                                                                    |
|                       | Poll                                                                                                    | Word Cloud                           |                                                                                                    |
|                       | Interactive/Higher-order thinking                                                                                                    |                                      |                                                                                                    |
|                       | Match                                                                                                    | Reorder                              | Multiple Choice<br>Check for retention by esking students to pick one or<br>more retention by the text improves the start improves the start improves th |
|                       | Program d Deep                                                                                                    | Drop Down                            | more correct answers. Use text, images, or math                                                                                                    |
|                       | Drag and Drop                                                                                                    |                                      | addattors to spice trangs up:                                                                                                    |
|                       | Hotspot                                                                                                    | Labeling                             | edhanour o shoo cunits nit                                                                                                    |
|                       | e Diag and Diop<br>in<br>Hotspot<br>€                                                                                                    | Labeling<br>પેન્દ્ર્શાઈ પટેલ કોણ છે? | edhanour o shoo rungo uji                                                                                                    |
|                       | et long and urop<br>i hotspot<br>et long<br>et long<br>e | દા કાર્યા છે?                        |                                                                                                    |

ઉપરના સ્ક્રિનમાં દર્શાવેલ નમૂના મુજબ પ્રશ્ન અને તેના ચાર ઓપ્શન લખીને સાચો જવાબ હોય તે બોકસમાં ઉપરના ખૂણામાં દર્શાવેલ વર્તુળ પર ક્લિક કરી દેવું. ત્યારબાદ ઉપર ખૂણામાં દર્શાવેલ **SAVE QUESTION** બટન પર ક્લિક કરવું. હવે નીચે મુજબ સ્ક્રિન જોવા મળશે.

| QUIZIZZ AI Actions               | Search questions from Quizizz Library          |         |         |   |        |          |       |
|----------------------------------|------------------------------------------------|---------|---------|---|--------|----------|-------|
| +: Add similar questions >       | Enter topic name                               |         |         | Q | Search | question | IS    |
| +: Add answer explanations >     | 2 questions (2 points)                         |         |         |   | +      | Add que  | stion |
| + Translate quiz                 | ii → 1. Multiple Choice 30 seconds + 1 point + | 2       | *: Al - | ø | 0      | / Edit   | 0     |
| More options                     | ડીસીડીએકએક                                     |         |         |   |        |          |       |
| 🔿 Al limit 2/10 per month @      | Answer choices<br>× \$6                        | ~ મ્યુમ |         |   |        |          |       |
| Bulk update questions            | × উপ্নস্থ                                      | × 7%%l  |         |   |        |          |       |
| 🕲 Time 🛛 🗸                       | E v 2. Multiple Choice 30 seconds • 1 point •  | ē.      | *: Al + | ø | 0      | Ø Edit   |       |
| $\checkmark$ Points $\checkmark$ | पढ्वपाश<br>Answer choices                      |         |         |   |        |          |       |
|                                  | × un                                           | 🗸 લખતર  |         |   |        |          |       |

Search Question ના બોકસની નીચે આપેલ Add Question બટન પર ક્લિક કરીને તૈયાર કરેલા પ્રશ્નોની વિગત, ઓપ્શન અને જવાબ સાથે એન્ટર કરવું. ત્યારબાદ Publish બટન પર ક્લિક કરતાં નીચે મુજબ સ્ક્રિન જોવા મળશે.

અહ્રી તમે જે વિષય પર ક્વિઝ બનાવવા માંગતા હોય તે જે વિષયને લગતી હોય તેનું નામ select કરી લેવું, પછી કથા ધોરણને ઉપયોગી છે તે ધોરણ પસંદ કરવું. ક્વિઝની ભાષા બોકસમાંથી સિલેક્ટ કરવી. અંતે સ્ક્રિનમાં નીચે ખૂણામાં આપેલ Publish બટન પર ક્લિક કરીને publish કરી દેવી.

| Neme                   |                 |  |
|------------------------|-----------------|--|
| સુરેન્દ્રનગર ના તાલુકા |                 |  |
| Subject                |                 |  |
| 🗇 Arts                 |                 |  |
| Grøde                  |                 |  |
| 岔 Sth Grade            | Add cover image |  |
| raufnate               |                 |  |
| 🕮 Gujarati             |                 |  |
| Rintera                |                 |  |
| © Publicly visible     |                 |  |

- શિક્ષકો પોતાના વિદ્યાર્થી માટે ક્વિઝ બનાવવા અને તેનો ઉપયોગ શિક્ષણ માટે કરી શકે છે.
- વિદ્યાર્થીઓ અહીં નવા વિષયો શીખી શકે છે અને પોતાની પ્રગતિ માપી શકે છે.
- લોકો પણ મનોરંજન રૂપે ક્વિઝ સોલ્વ કરીને પોતાનું જ્ઞાન વધારી શકે છે.
- આ માધ્યમથી શીખવાની પ્રક્રિયા વધુ રસપ્રદ અને મનોરંજક બનાવે છે.
- મલ્ટિમીડિયા કન્ટેન્ટના ઉપયોગ દ્વારા આકર્ષક શૈક્ષણિક અનુભવ મળે છે.
- શીખનાર પોતાનું જાતે મૂલ્યાંકન કરી શકે છે.
- સમયનો બચાવ થાય છે.
- કોઈપણ સ્પર્ધાત્મક પરીક્ષાની તૈયારી માટે ઉપયોગી છે.
- વિવિધ વિષયો અને સ્તરો માટે વિવિધ પ્રકારની ક્વિઝ ઉપલબ્ધ છે.
- ગેમ્સ જેવા ફીચર્સ હોવાથી શીખવું ૨સપ્રદ બને છે.
- વર્ગખંડ માટે પ્રભાવશાળી tool છે.

Quizizz નું બેઝિક વર્ઝન free છે જે શૈક્ષણિક અને મનોરંજક દૃષ્ટિએ ખૂબ જ ઉપયોગી છે. જો કે તેના વિશેષ ફીચર્સ માટે paid સબ્સ્ક્રિપ્શનનો વિકલ્પ પણ ઉપલબ્ધ છે. Free વર્ઝનમાં તમે ક્વિઝ બનાવી શકો છો અને સોલ્વ કરી શકો છો. Paid વર્ઝનમાં અદ્યતન tools, એનાલિસિસ માટે ડેટા અને અન્ચ ફીચર્સ મળે છે.

# ૡસંબંધિત એપ્લિકેશન

Quizizz સાથે સંબંધિત કેટલીક અન્ય એપ્લિકેશન પણ ઉપલબ્ધ છે,

જેમ કે:

| Kahoot!     | Quiz Planet | Word Trivia | Mentimeter |
|-------------|-------------|-------------|------------|
| Trivia Star | Socrative   |             |            |

# Kahoot!

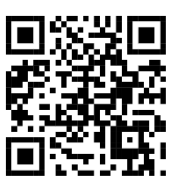

# પરિચય

Kahoot એ એક ખૂબ જ ઉપયોગી શૈક્ષણિક app છે જેના દ્વારા શૈક્ષણિક કાર્ચને ખૂબ જ રસપ્રદ બનાવી શકાય છે. Kahoot AI ઓનલાઈન ક્વિઝના રૂપમાં ખૂબ જ સરસ કાર્ચ કરે છે જેમાં બાળકોનું Quiz દ્વારા ખૂબ જ રસપૂર્વક મૂલ્યાંકન થઇ શકે છે. આ AI TOOLS દ્વારા ઝડપથી અને સરળતાથી ઓનલાઇન Quiz બનાવી શકાય છે. આ Quiz બનાવવા માટે CHAT GPT નો ઉપયોગ ખુબ જ મહત્વનો છે. CHAT GPT માં તૈયાર થયેલ Quiz નો ઉપયોગ KAHOOT AI માં થાય છે જે ઓટોમેટિક Quiz તૈયાર કરી આપે છે.

# પ્રક્રિયા

Kahoot AI ના ઉપયોગ માટે સૌપ્રથમ CHAT GPT નો ઉપયોગ કરવામાં આવે છે તેનાથી ખૂબ જ સરળ રીતે Quiz તૈયાર થઈ જાય છે.

- સૌપ્રથમ Laptop કે PC માં Google
   browser માં CHAT GPT લખી સર્ચ કરો.
- CHAT GPT માં લોગીન કરો.
- લોગીન થયા બાદ જે વિષયની Quiz બનાવવાની હ્રોય તેના વિશેની નોંધ જો Laptop/PCમાં હ્રોય તો અથવા pdf word file તૈયાર હ્રોય તો એમાંથી કોપી-પેસ્ટ કરવું.
- ત્યાર બાદ નીચે મુજબ Type કરવું.

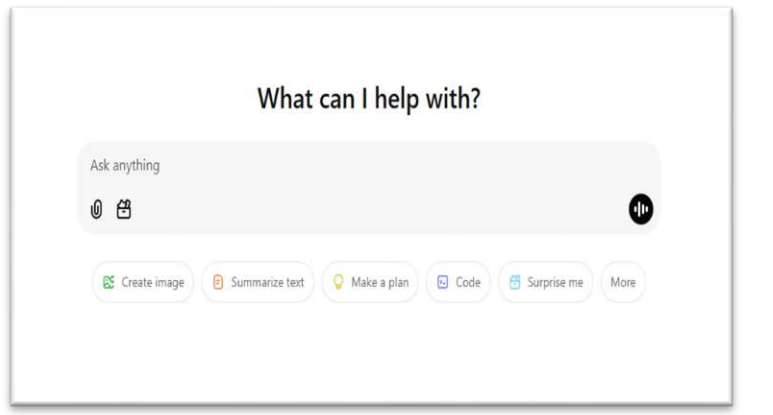

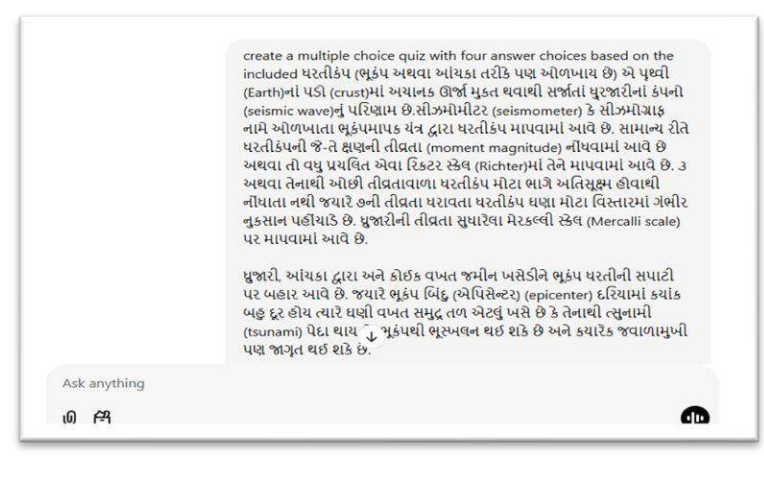

#### Create a multiple-choice quiz with four answer choice based on the included vocabulary

ઉપરોક્ત મુજબ Type કરતા CHAT GPT આપને ફકરા મુજબ કેટલાક પ્રશ્નો બનાવી આપશે. પ્રશ્નો તૈયાર થઈ ગયા બાદ નીચે બોક્સમાં આપેલ લખાણ લખતા પ્રશ્નોની સાથે ઓપ્શન અને તેની સાથે જવાબ સહિત ટેબલ તૈયાર થઈ જશે.

| พูรน เรนวง                                                                                                    |                       |  |
|----------------------------------------------------------------------------------------------------|-----------------------|--|
| પ્રશ્ન 1: ભૂકંપ શાથી થાય છે?<br>A) પૃથ્વીના સપાટી પરની હવા પરિ<br>B) પૃથ્વીના પડોમાં ઊર્જા મુક્ત થવા<br>C) સૂર્યની ગરમી વધવાથી<br>D) વરસાદના કારણે | ંવર્તનથી<br>ાથી       |  |
| પ્રશ્ન 2: ભૂકંપ માપવા માટે કયો સાધ<br>A) બેરોમિટર<br>B) થર્મામીટર<br>C) સીઝમોગ્રાફ<br>D) હાઇગ્રોમીટર                                               | ધન ઉપયોગમાં લેવાય છે? |  |
| પ્રશ્ન 3: રિક્ટર સ્કેલ શેના માપ માટે<br>A) ભૂકંપની તીવ્રતા<br>B) પવનની ગતિ<br>C) તાપમાન<br>C) પાણીની પ્રત્ય                                        | વપરાય છે?             |  |
| Ask anything<br>ゆ 晉                                                                                                    |                       |  |

Output it into a table with this headings:question- max 120 characters, answer 1-Max 75 characters, answer 2- Max 75 characters, answer 3- Max 75 characters, answer 4- max 75 characters, time limit (second-5, 10, 20,30,60,90,120, or 240 secs, correct answer- choose one-1,2,3 or 4

| Ð                               | Q        | C                                                  | ChatGPT ~ |                                                                              |                                          |                                         |                          |                            |             |        | 1 Shar |
|---------------------------------|----------|----------------------------------------------------|-----------|------------------------------------------------------------------------------|------------------------------------------|-----------------------------------------|--------------------------|----------------------------|-------------|--------|--------|
| ChatGPT                         |          |                                                    |           | Question                                                                     | Answer 1                                 | Answer 2                                | Answer 3                 | Answer 4                   | (secs)      | Answer |        |
| 88 Explore GPTs                 |          |                                                    |           | ભૂકંપ શાથી થાય છે?                                                           | પૃથ્વીના સપાટી<br>પરની હવા<br>પરિવર્તનથી | પૃથ્વીના<br>પડોમાં ઊર્જા<br>મુક્ત થવાથી | સૂર્યની ગરમી<br>વધવાથી   | વરસાદના<br>કારણે           | 10          | 2      |        |
| Today<br>ભૂકંપ ક્વિઝ અને જવાબ … |          | ભૂકંપ માપવા માટે<br>કયો સાધન<br>ઉપયોગમાં લેવાય છે? | બેરોમિટર  | થર્મોમીટર                                                                    | સીઝમોગ્રાફ                               | હાઇગ્રોમીટર                             | 10                       | 3                          |             |        |        |
|                                 |          |                                                    |           | રિકટર સ્કેલ શેના<br>માપ માટે વપરાય છે?                                       | ભૂકંપની તીવ્રતા                          | પવનની ગતિ                               | તાપમાન                   | પાણીન <mark>ો સ્</mark> તર | 10          | 1      |        |
|                                 |          |                                                    |           | જો ભૂકંપ દરિયામાં<br>થાય અને તળિયું<br>ઊંચું-નીચું થાય, તો<br>શાનો ઉદભવ થાય? | વાવાઝોડું                                | ભૂસ્ખલન                                 | ત્સુનામી                 | વરસાદ                      | 10          | 3      |        |
|                                 |          |                                                    |           | ભૂકંપનું કેન્દ્રબિંદુ શેને<br>કહેવાય?                                        | જ્યાં ભૂકંપ<br>પહેલીવાર થાય              | પૃથ્વીનો ધ્રુવ<br>બિંદુ<br>V            | ભૂકંપ<br>માપનનું<br>સ્થળ | સમુદ્ર તળની<br>વસતી        | 10          | 1      |        |
|                                 |          |                                                    |           | میں ادبید میں بیر<br>Ask anything                                            | י זרות בעינוביונט                        | ን የ እ የ እ የ                             | נפוד איי קירואו          | רביו בראי האיין איין       | າມຈີ ເເຊິ່ມ | •      |        |
| O Upgrade plan                  |          |                                                    |           | 0 8                                                                          |                                          |                                         |                          |                            |             | •      |        |
| More access to the b            | est mode | els                                                |           |                                                                              | CharGOT                                  |                                         |                          |                            |             |        |        |

ટેબલ તૈયાર થઈ ગયા બાદ પ્રથમ પ્રશ્નથી લઈ છેલ્લા જવાબ સહિત સમગ્ર ટેબલ કોપી કરી લેવું સાથે Cmd + v આપવું.

|                        | u June u                                                                                                    |
|------------------------|----------------------------------------------------------------------------------------------------|
| ChatGPT                | 99 2n Answer 1 Answer 2 Answer 3 Answer 4 (secs) Answer                                                                           |
| 88 Explore GPTs        | બુકંપ શાથી થાય છે? પૃષ્ઠ્યીના સપાટી પૃથ્વીના સર્યાની વરસાદના 10 2<br>પરની હવા પડોમાં ઊર્જા વયવાથી કારણે<br>પરિવર્તનથી મુક્ત થવાથી |
| ભૂકંપ ક્વિઝ અને જવાબ … | સુકંપ માપવા માટે બેરોમિટર થર્મોમીટર સીઝ્મીચાફ હાઇગ્રોમીટર 10 3<br>કયો સાયન<br>ઉપયોગમાં વેવાય છે?                                  |
|                        | રિક્ટર સ્કેશ શેના ભુકંપની તીવતા પવનની ગતિ તાપમાન પાણીનો સ્તર 10 1<br>માપ માટે વપરાય છે?                                           |
|                        | ષો ભૂદ્રંધ દરિયામાં વાવાઝોડું ભૂસ્ખલન ત્સુનામી વરસાદ 10 3<br>થાય અને તળિશું<br>ઊાયું-નીચું થાય. તો<br>શાનો ઉદભવ થાય?              |
|                        | સુકંધનું કેન્દ્રબિંદુ શેને જ્યાં ભુકંપ પૃથ્વીનો પુવ ભુકંપ સપ્રદ્ર તળની 10 1<br>કહેવાય? પહેલીવાર થાય બિંદુ ↓ માપવનું વસતી<br>સ્થળ  |
|                        | Ask anything                                                                                                    |
|                        | ۵ <del>(۵</del>                                                                                                    |

ત્યારબાદ Kahoot પર જઈ લોગીન થવું. એમાં create પર જઈ Blank Page લઈ લેવું તેમાં માં Add Question પર ક્લિક કરો.

| м                                | ake classroom sessions more engaging v                                      | with Kahoot!+. Save over 10% on Kahoot!+, from \$3.99/r | nonth until February 3. Fay now               |
|----------------------------------|-----------------------------------------------------------------------------|---------------------------------------------------------|-----------------------------------------------|
| Kahoot!                          | Q Search public content                                                     | 🛣 Super Ka                                              | shootopia! 🗙 Up rade 🛛 Create 😫 🗘             |
| Home     Discover     AccessPass | FREE exclusive rew<br>Kahootopia!                                           | ards in Kaho                                            | otopia                                        |
| Elibrary<br>Reports              | Teacher Toolbar<br>Try Lecture Mode - the<br>new presentation<br>experience | Save time and create<br>kahoots with AI generator       | Sync with Coogle Sildes<br>and add engagement |
| Marketplace                      | Add name +                                                                  | Assigned to me (0)                                      | View all assignments                          |
| Play Zone                        | Student passes ?                                                            | Let's get started Practice and host our                 | top choices to boost student engagement       |
| () Help                          | 1 of 1 available                                                            |                                                         |                                               |

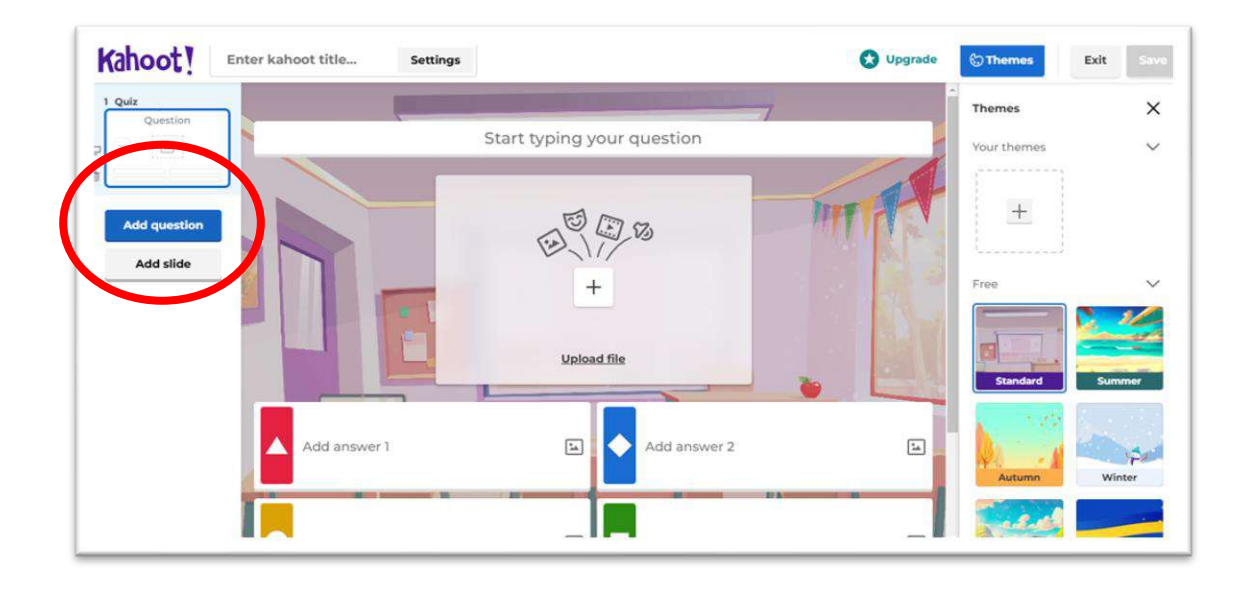

ત્યાર બાદ સામે મુજબની સ્ક્રિન જોવા મળશે.

Import spread sheet પર ક્લિક કરતા જ ફાઈલ ડાઉનલોડ થઈ જશે.

| Question  | ber .    | + Add         | Q, Find |                                     | 🖗 Generate            |
|-----------|----------|---------------|---------|-------------------------------------|-----------------------|
|           | Test     | knowledge     | Example |                                     |                       |
|           |          | Quiz          |         | Mount E                             | verest is located in: |
|           |          | True or false |         |                                     |                       |
| question  | 5 💌      | Type answer   | 0       |                                     |                       |
| Add slide | 8        | Slider        | 0       | Alps                                | Himalayas 🖌           |
|           | 8        | Pin answer    | New 🕄   | Andes                               | Rockles               |
|           | 2        | Puzzle        | 0       |                                     |                       |
|           | <b>A</b> | Quiz + Audio  | 0       | Quiz<br>Give players several answer |                       |
|           | Colle    | ct opinions   |         | alternatives to                     | choose from.          |
|           | 0        | Poll          | 0       |                                     |                       |
|           |          | Scale         |         |                                     |                       |
|           | (E)      | NPS scale     | New 😯   |                                     |                       |
|           |          | Drop pin      | 0       |                                     |                       |
|           | -        | Word cloud    | 6       | 1 Im                                | port spreadsheet      |

ત્યારબાદ Downloadમાં Excel Sheet ખોલવી. તેમાં કંટ્રોલ crl + v અને cmd + v આપવાથી પ્રશ્નો તૈયાર થઈ જશે. પ્રશ્નો તૈયાર થઈ ગયા બાદ સેવ આપવું.

ફરીથી add પર જવું જેમાં select file પર ક્લિક કરી ફાઈલ Export કરવી અને અપલોડ પર ક્લિક કરતાં Quiz તૈયાર થઈ જશે.

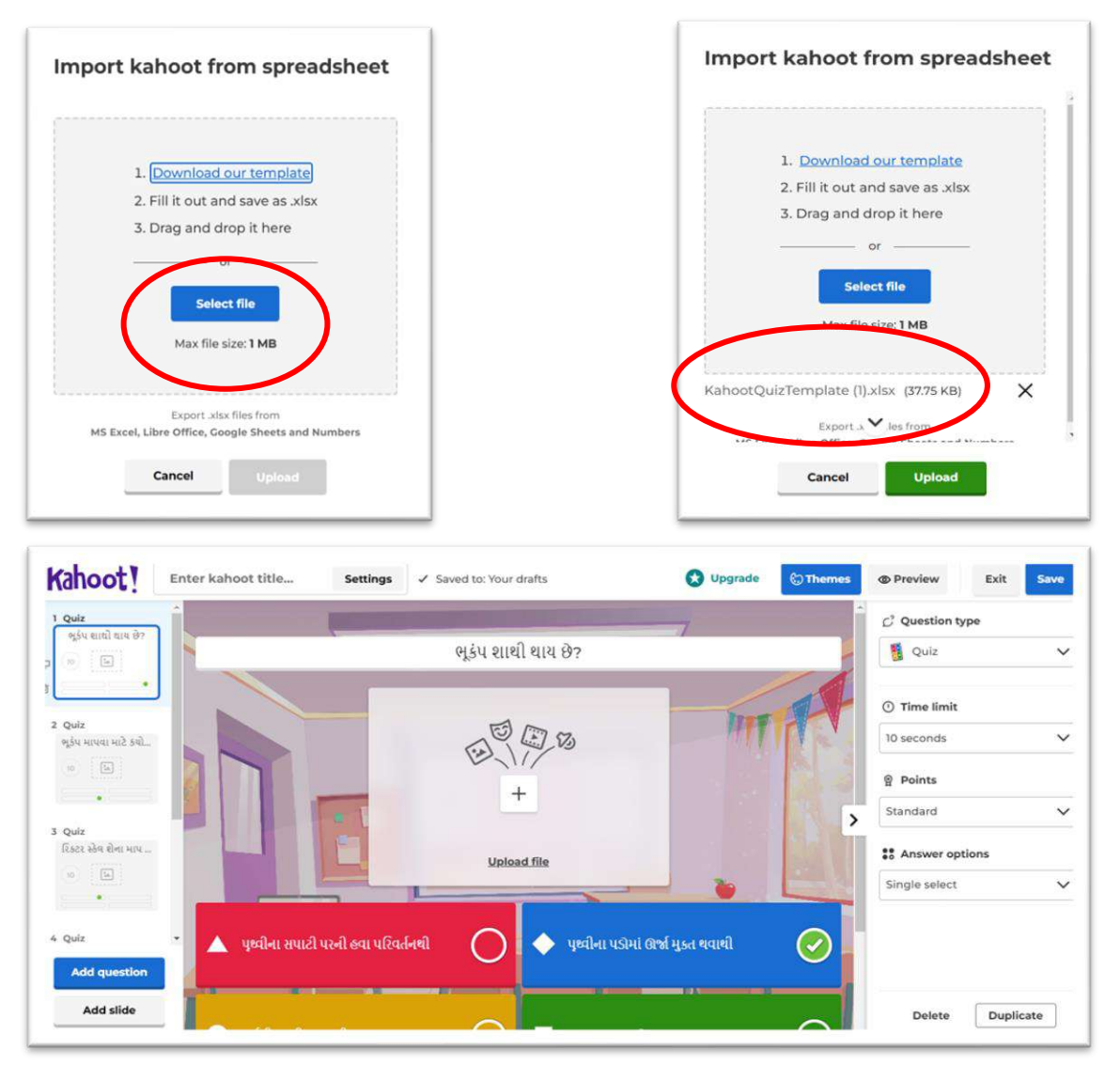

AI (Artificial Intelligence)

# ઉપયોગિતા

- > Chat Gpt ની મદદથી Kahoot Ai દ્વારા ખુબજ ઝડપથી અને ખુબજ ઓછા સમયમાં Online Quiz તૈયાર થઈ જાય છે.
- Kahoot Ai કોઈ પણ શૈક્ષણિક મુદ્દા પરથી Chat Gptમાં જવાબ સાથે MCQ પ્રકારના પ્રશ્નો તૈયાર કરી આપે છે.
- ≻ શિક્ષક દ્વારા વિદ્યાર્થીઓનું મૂલ્યાંકન કરવું સરળ અને સહજ બની જાય છે. સમયની બચત થાય છે.
- > વિદ્યાર્થીનું વ્યક્તિગત મૂલ્યાંકન કરી શકાય છે. Quiz ને અંતે પ્રાપ્ત પરિણામને આધારે ઉપચાર કાર્ય કરી શકાય છે. અધ્યાપન યોજના તૈયાર કરી શકાય છે.

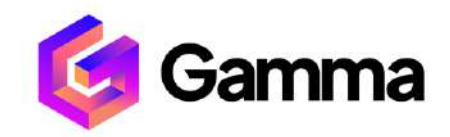

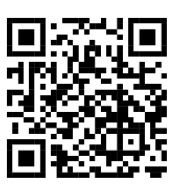

#### પરિચય

Gamma.app એ એક એવું Tool છે કે જેમાં આપણે ઘણી સરળતાથી પાવર પોઈન્ટ પ્રેઝેન્ટેશન બનાવી શકીએ. તે આપેલ માહિતીનું અર્થઘટન કરી સમગ્ર માહિતીનો પાવરપોઇન્ટ સ્લાઇડ્સ સ્વરૂપે સારાંશ તૈયાર કરી આપે છે. જોકે હજુ આ ટૂલ પૂરું ફ્રી નથી પરંતુ તેમાં બે થી ત્રણ પેજ જેટલી માહિતીવાળી pdf ફાઇલને ppt સ્વરૂપે ગોઠવી આપવાની સુવિધા નિશુલ્ક છે.

# પ્રક્રિયા

સૌપ્રથમ google chrome બ્રાઉઝર શરૂ કરી એડ્રેસ બારમાં https://Gamma.app ટાઈપ કરતાં સ્ક્રિન પર વેબસાઇટ શરૂ થશે. આ વેબ સાઇટ શરૂ કર્યા બાદ સ્ક્રિન ઉપર નીચે મુજબના સ્ટેપ અનુસરો.

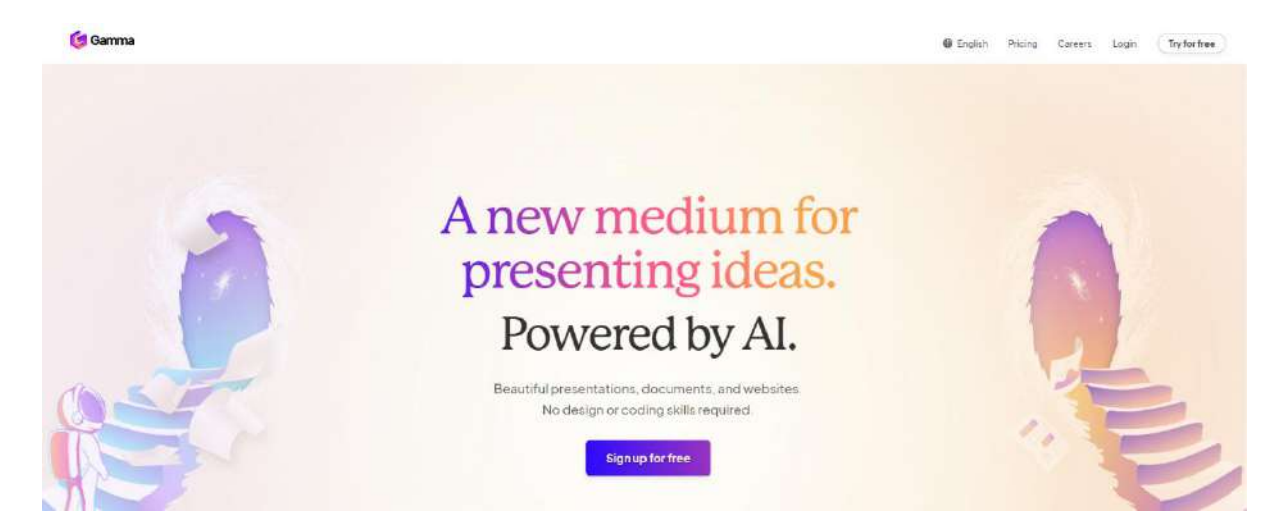

(1) અહી આપેલ Sign Up for free પર ક્લિક કરો. નવી સ્ક્રિનમાં continue with google પર ક્લિક કરો. જો તમારા મોબાઈલ કે કોમ્પ્યુટર માં એક કરતાં વધુ google એકાઉન્ટ કનેકટેડ હશે તો લિસ્ટમાંથી એકાઉન્ટ પસંદ કરો.

| Mayors Info#home's                                          | 🗂 Gammas                  |                            |                                                                                                    |                      |                           |  |
|-------------------------------------------------------------|---------------------------|----------------------------|----------------------------------------------------------------------------------------------------|----------------------|---------------------------|--|
| Jump to Ctri+K                                              | + Create new [5] + N      | lew from blank 🗸 🤤 Impor   | t v                                                                                                    |                      |                           |  |
| Gammas                                                      | All      Recently viewed  | Φ Crented by you Φ Favorit | ±                                                                                                    |                      | 11 BB Grid = Like         |  |
| Shated with you                                             | 10000                     |                            | -77-3                                                                                                    |                      | 1. A. A.                  |  |
| Sites NETA                                                  | spengeb Rep out any       |                            | In the same and second or the same of the same of the  |                      | strept i Report top       |  |
| m. +                                                        | સક્તજવી: મિત્ર અને શત્    | કોવસી અને પેટીલિવમ         | પાક ઉત્પાદન અને વ્યવસ્થાપન                                                                                                    | યર્ધણ: એક આવશ્યક દીધ | સક્યજીવી : મિત્ર અને શત્ર |  |
| ganize your gammas by topic<br>to share them with your team | (Å) Private               | (C) Preside                | (di Imote)                                                                                                    | (* Phote             | (A) Private)              |  |
| Create or join a folder                                     | Createst by you           | Consted by you             | Created by you                                                                                                    | Concludiby you       | O Created by you          |  |
| Templates                                                   |                           |                            | (maximum                                                                                                    |                      |                           |  |
| Inspiration                                                 | nine range, Degreteel     | (C)                        | Gamma Tips & Inciss                                                                                                    |                      |                           |  |
| Inemes                                                      | · Internet                | ~                          | To the first of the first of th |                      |                           |  |
| Sustain Tanta                                               | રાક્ષજાવી: મિત્ર અને શત્ર | Untitled                   | Gamma Tips & Tricks                                                                                                    |                      |                           |  |
| 109n                                                        |                           |                            |                                                                                                    |                      |                           |  |
| Settings & members                                          | 合 Jevan                   | HT Extension               | A Prints                                                                                                    |                      |                           |  |
| Contact support                                             | Created by you            | Created by you             | Criented by you                                                                                                    |                      |                           |  |
| Show feedback                                               |                           |                            |                                                                                                    |                      |                           |  |

(2) એકાઉન્ટ પસંદ કરતાં ઉપર મુજબની સ્ક્રિન દેખાશે જેમાં Create new પર ક્લિક કરો.

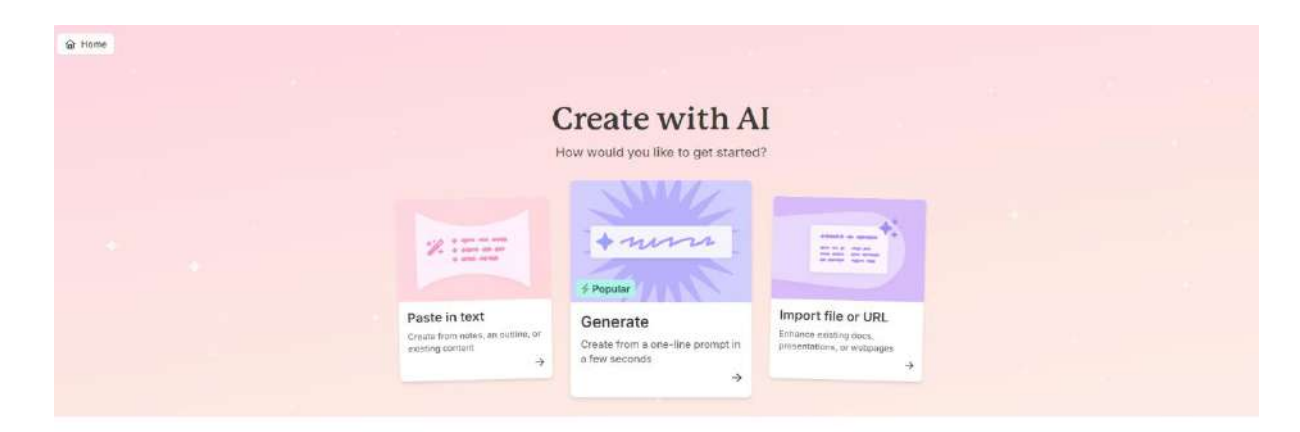

- (3) Create new પર ક્લિક કરતાં સ્ક્રિન પર ત્રણ વિકલ્પો જોવા મળશે.
  - a. Paste in text: આ વિકલ્પ પર ક્લિક કરી આપણે જાતે જ કોઈ ટેક્સ્ટ કોપી કરી તેને પેસ્ટ કરી તેના ઉપરથી પ્રેઝેન્ટેશન બનાવી શકીએ.
  - b. Generate: આ વિકલ્પ પર ક્લિક કરીને આપણે એક જ પ્રોમ્પ્ટ ટેક્સ્ટ આપીને તેના અનુસંધાનમાં પ્રેઝેન્ટેશન બનાવી શકીએ.
  - c. Import file or URL: આ વિકલ્પ એવું છે કે જેમાં આપણે અગાઉથી તૈયાર કરેલ pdf ફાઇલ ને અપલોડ કરી શકીએ છીએ. અહી ક્લિક કરતાં નીચે મુજબ ત્રણ વિકલ્પો જેવા મળશે.

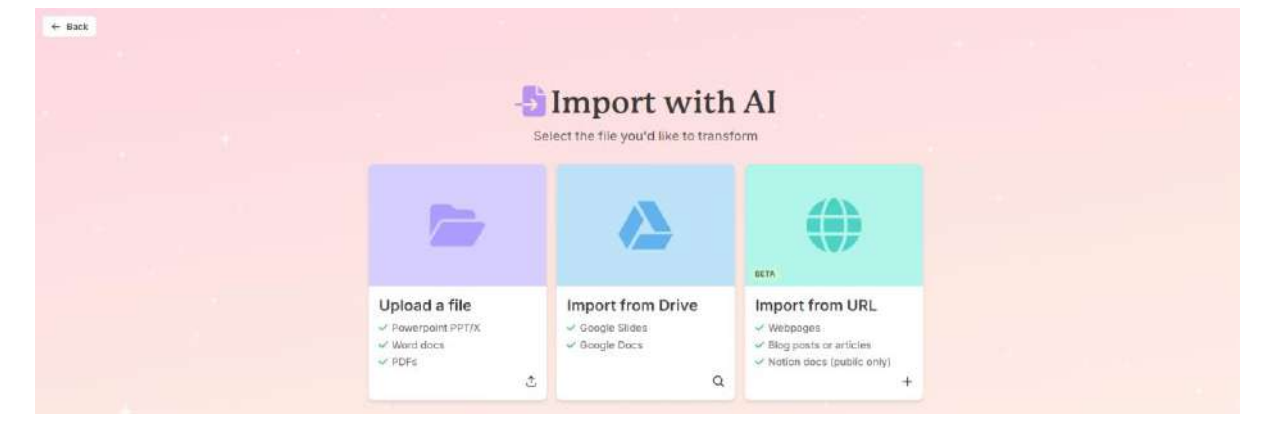

- a. Upload a file: આપણાં મોબાઈલ કે કોમ્પ્યુટર પર રહેલી pdf ફાઇલ પસંદ કરીને અપલોડ કરી શકાય છે.
- b. Import from Drive: આપણાં google એકાઉન્ટમાં સ્ટોર કરેલી ફાઇલ પસંદ કરીને upload કરી શકાય છે.
- c. Import from URL: આ વિકલ્પમાં કોઈ લિન્ક ઉપરથી ફાઇલ પસંદ કરીને અપલોડ કરી શકાય છે. આપણે પ્રથમ વિકલ્પ પસંદ કરીને ફાઇલ અપલોડ કરીશું.

ફાઇલ અપલોડ કરતા જ Gamma Tool આપેલ pdf ફાઇલનું પૃથ્થકરણ કરી તેને પાવર પોઈન્ટ પ્રેઝેન્ટેશનમાં કન્વર્ટ કરી આપે છે. જે નીચે મુજબ જોવા મળશે.

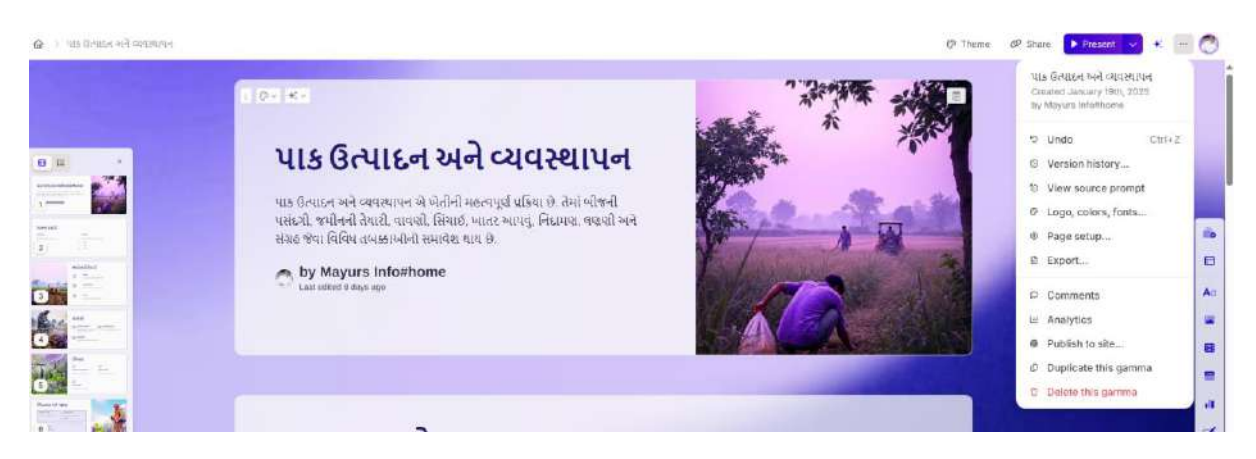

(4) અહી તૈયાર થયેલ પ્રેઝેન્ટેશનને ડાઉનલોડ કરવા માટે જમણી બાજુએ ઉપરના ખૂણે આપેલ ત્રણ ડોટસ વાળા વિકલ્પ પર ક્લિક કરતાં મેનું ખુલશે જેમાંથી Export બટન પર ક્લિક કરી પ્રેઝેન્ટેશન ડાઉનલોડ કરી શકાય. જે ડાઉનલોડ ફોલ્ડરમાં Save થાય છે.

હાલ આ Tool પૂરેપૂરું ફ્રી નથી પરંતુ તેમાં આશરે બે થી ત્રણ પેજ ધરાવતી નાની pdf ફાઇલમાંથી ppt બનાવી શકાશે. જો મોટી સાઇઝ ની pdf ફાઇલ નું પ્રેઝેન્ટેશન બનવાનું હોય તો તેના માટે માસિક 500 રૂપિયા જેટલો યાર્જ લાગે છે.

#### ઉપયોગિતા

- (1) શિક્ષકો માટે સમગ્ર ppt જાતે બનાવવાને બદલે આ AI Tool દ્વારા સરળતાથી અને ઝડપી ppt તૈયાર કરી શકાય છે.
- (2) આ AI Tool નો ફાયદો એ છે કે દરેક વખતે તે વિવિધ પ્રકારની ડીઝાઇન અને ફોટોગ્રાફ ઇન્ટરનેટ પરથી જાતેજ મેળવી દરેક વખતે અલગ જ પ્રકારનું પ્રેઝેન્ટેશન તૈયાર કરી આપે છે.
- (3) શિક્ષકને ઝડપથી પાઠ આયોજન તૈયાર કરવામાં મદદરૂપ થાય છે.
- (4) વિદ્યાર્થીઓને એકમ આધારિત મુદ્દા વધુ સારી રીતે સમજાવી શકાય છે.
- (5) ppt ઉપરથી વિડીયો બનાવી વધુ અસરકારક રીતે અધ્યયન અધ્યાપન કાર્ય થઈ શકે છે.

#### સંબંધિત એપ્લિકેશન

https://tinywow.com

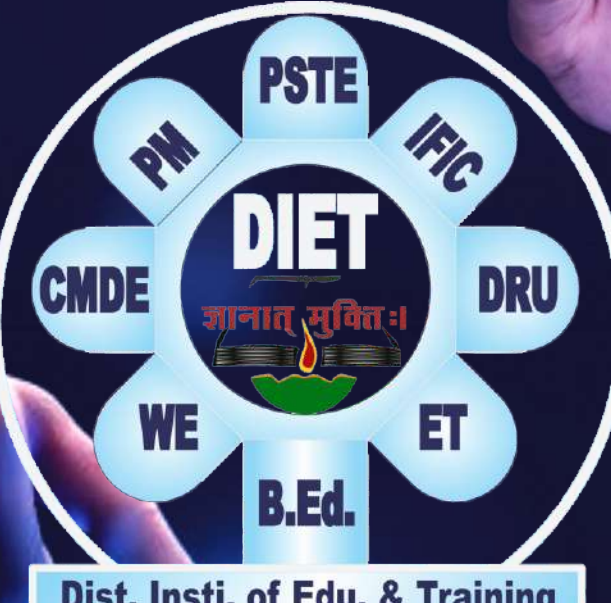

Dist. Insti. of Edu. & Training Surendranagar

Website : www.dietsnr.org Email : dietsurendranagar@gmail.com dietsnr@gujarat.gov.in Youtube Chanel : diet surendranagar